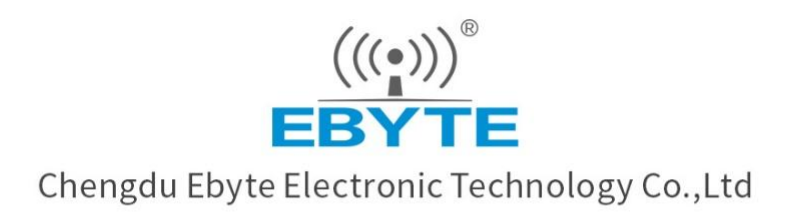

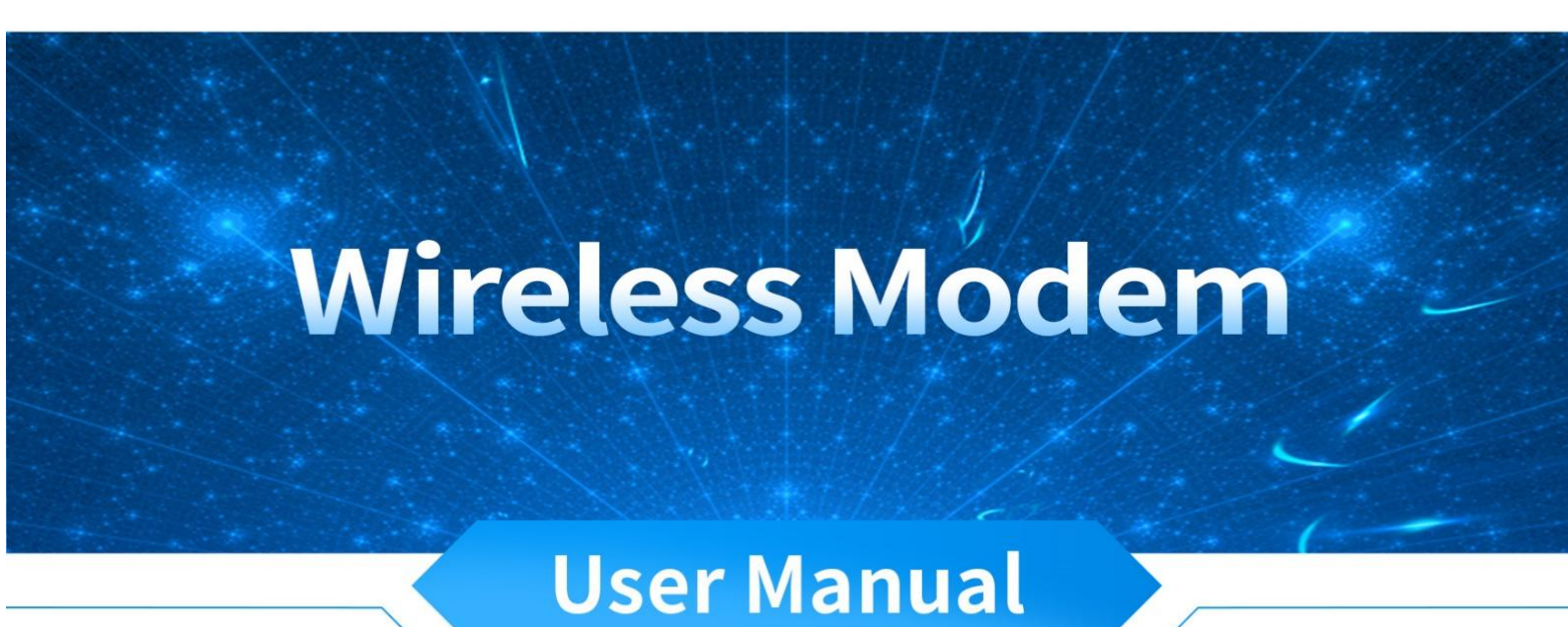

# E870-L868LG12

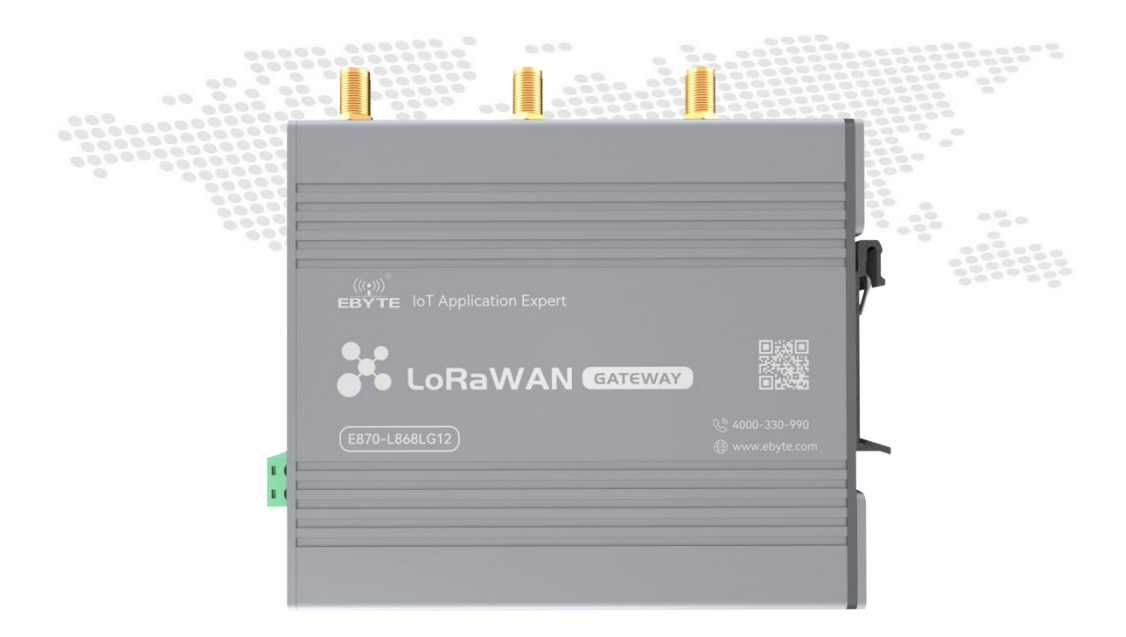

All rights to interpret and modify this manual belong to Chengdu Ebyte Electronic Technology Co., Ltd. (((•))) EBYTE

| 1. Features                                                                                                    | 3                                                                          |
|----------------------------------------------------------------------------------------------------|----------------------------------------------------------------------------|
| 2. Quick Start                                                                                                    | 3                                                                          |
| 2.1 Preparation for start-up                                                                                                    | 3                                                                          |
| 2. 2 Hardware connections                                                                                                    | 4                                                                          |
| 2. 3 Web access                                                                                                    | 5                                                                          |
| 3. Product introduction                                                                                                    | 6                                                                          |
| 3. 1 Basic parameters                                                                                                    | 6                                                                          |
| 3. 2 Dimensions & Interface Description                                                                                                    | 7                                                                          |
| 4. Function setting                                                                                                    | 8                                                                          |
| 4.1 Menu at a glance                                                                                                    | 8                                                                          |
| 5. Functional Overview                                                                                                    | 9                                                                          |
| 5. 1 Status                                                                                                    | 9                                                                          |
| 5. 2 Systems                                                                                                    | 9                                                                          |
| 5. 2. 1 Hostname and time zone settings                                                                                                    | 9                                                                          |
| 5. 2. 2 User name login password setting                                                                                                    | . 10                                                                       |
|                                                                                                    |                                                                            |
| 5. 2. 3 Restoring factory settings and upgrading                                                                                                    | 10                                                                         |
| <ul><li>5. 2. 3 Restoring factory settings and upgrading</li><li>5. 2. 4 Rebooting</li></ul>                                                                                                    | 10<br>11                                                                   |
| <ul> <li>5. 2. 3 Restoring factory settings and upgrading</li> <li>5. 2. 4 Rebooting</li> <li>5. 3 Services</li> </ul>                                                                                                    | 10<br>11<br>12                                                             |
| <ul> <li>5. 2. 3 Restoring factory settings and upgrading</li></ul>                                                                                                    | 10<br>11<br>12<br>12                                                       |
| <ul> <li>5. 2. 3 Restoring factory settings and upgrading</li></ul>                                                                                                    | 10<br>11<br>12<br>12<br>15                                                 |
| <ul> <li>5. 2. 3 Restoring factory settings and upgrading</li> <li>5. 2. 4 Rebooting</li> <li>5. 3 Services</li></ul>                                                                                                    | 10<br>11<br>12<br>12<br>15<br>15                                           |
| <ul> <li>5. 2. 3 Restoring factory settings and upgrading</li></ul>                                                                                                    | 10<br>11<br>12<br>12<br>15<br>15<br>16                                     |
| <ul> <li>5. 2. 3 Restoring factory settings and upgrading</li> <li>5. 2. 4 Rebooting</li> <li>5. 3 Services</li></ul>                                                                                                    | 10<br>11<br>12<br>12<br>15<br>15<br>16<br>16                               |
| <ul> <li>5. 2. 3 Restoring factory settings and upgrading</li></ul>                                                                                                    | 10<br>11<br>12<br>12<br>15<br>15<br>16<br>16<br>17                         |
| <ul> <li>5. 2. 3 Restoring factory settings and upgrading</li></ul>                                                                                                    | 10<br>11<br>12<br>12<br>15<br>15<br>16<br>16<br>17<br>18                   |
| 5. 2. 3 Restoring factory settings and upgrading                                                                                                    | 10<br>11<br>12<br>12<br>12<br>15<br>15<br>16<br>16<br>17<br>18<br>20       |
| 5. 2. 3 Restoring factory settings and upgrading         5. 2. 4 Rebooting         5. 3 Services         5. 3 Services         5. 3. 1 Frp intranet penetration         5. 3. 2 Dynamic DNS         5. 3. 3 WAN/LAN         5. 3. 4 WIFI Scheme         5. 4. 1 Interfaces         5. 4. 2 Wireless         5. 4. 3 Switches         5. 4. 4 DHCP/DNS                                                                     | 10<br>11<br>12<br>12<br>15<br>15<br>16<br>16<br>17<br>18<br>20<br>20       |
| <ul> <li>5. 2. 3 Restoring factory settings and upgrading</li> <li>5. 2. 4 Rebooting</li> <li>5. 3 Services</li> <li>5. 3 Services</li> <li>5. 3. 1 Frp intranet penetration</li> <li>5. 3. 2 Dynamic DNS</li> <li>5. 3. 3 WAN/LAN</li> <li>5. 3. 4 WIFI Scheme</li> <li>5. 4 Network</li> <li>5. 4. 1 Interfaces</li> <li>5. 4. 2 Wireless</li> <li>5. 4. 3 Switches</li> <li>5. 4. 5 Hostnames</li> </ul>               | 10<br>11<br>12<br>12<br>15<br>15<br>16<br>16<br>17<br>18<br>20<br>21       |
| 5. 2. 3 Restoring factory settings and upgrading.         5. 2. 4 Rebooting.         5. 3 Services.         5. 3. 1 Frp intranet penetration.         5. 3. 2 Dynamic DNS.         5. 3. 3 WAN/LAN.         5. 3. 4 WIFI Scheme.         5. 4 Network.         5. 4. 1 Interfaces.         5. 4. 2 Wireless.         5. 4. 3 Switches         5. 4. 4 DHCP/DNS.         5. 4. 5 Hostnames         5. 4. 6 Load balancing. | 10<br>11<br>12<br>12<br>15<br>15<br>16<br>16<br>17<br>18<br>20<br>21<br>22 |

Copyright ©2012–2023, Chengdu Ebyte Electronic Technology Co.,Ltd.

1

(((•))) EBYTE

| 5. 4. 8 Network Diagnostics                             |    |
|---------------------------------------------------------|----|
| 5. 4. 9 Flow control management (Qos)                   | 25 |
| 5. 5 LoRaWAN network setup                              | 26 |
| 5. 5. 1 LoRaWAN band settings                           |    |
| 5. 5. 2 LoRaWAN gateway setup                           |    |
| 5. 5. 3 LoRaWAN Status                                  |    |
| 6. Equipment panel identification and function settings | 29 |
| 6.1 LED indicators                                      | 29 |
| 6. 2 Key settings                                       | 29 |
| 6. 3 Other markingssss                                  |    |
| Revision history                                        |    |
| About us                                                |    |

### 1. Features

- Supports 1 wired WAN port with switchable LAN port
- Supports LORAWAN gateway
- Support LED status monitoring (display of power PWR, LINK, ETH, WLAN, LoRaRX, LoRaTX;)
- Support for Web platform management configuration methods.
- One-click recovery of factory settings.
- Support 10/100Mbps rate for both wired network ports.
- Support wired and wireless online at the same time, multi-network intelligent switching.
- Support firmware upgrade and firmware configuration backup function.
- Firewall, NAT, DMZ host, black and white list of access control, IP speed limit.
- QOS, traffic service, can limit the speed according to the interface.
- Support for VPN clients.
- Support load balancing multi-network port flow control settings, with network port priority, enable, flow control ratio and other working methods.

### 2. Quick Start

To ensure that the product the user gets in the first place is qualified, here we provide a simple testing process for the user to refer to throughout the process, while also allowing the customer to act as a quick start.

### 2.1 Preparation for start-up

Before working on the LORAWAN gateway, the user needs to prepare at least one PC, one network cable and product supporting devices.

Copyright ©2012–2023, Chengdu Ebyte Electronic Technology Co.,Ltd.

#### 2. 2 Hardware connections

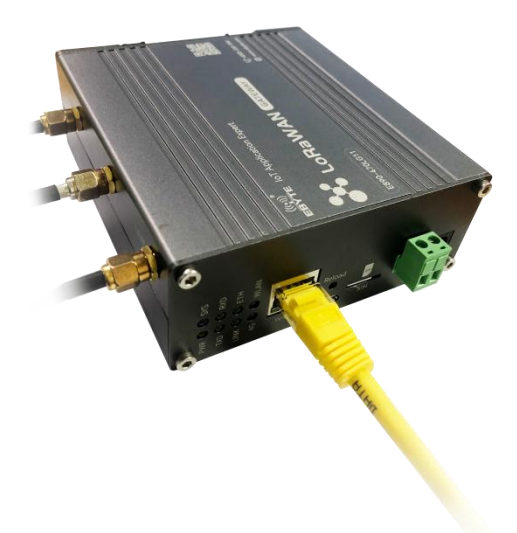

Connect the WIFI antenna, and LoRa antenna, respectively, to the SMA connector under the device panel logo, as shown above, before powering up the device (the power-up location is identified at the panel). After the above steps have been completed, use the power supply that came with the device and then power up the gateway. Connect the computer to the WIFI of the device (WIFI name E890-XXXX) and the WAN port of the device to Ethernet.

After power on, wait for about 1 minute or so, the WORK indicator on the panel is always on, which indicates that the power on is complete, in addition, on the panel, the LoRa signal indicator and the indicator in the network properties also start to work properly.

To ensure that the computer can access the WEB management interface via the LAN, the customer needs to ensure that the computer's network properties are to automatically obtain an IP address, as well as to automatically obtain a DNS server address, as shown in the figure below.

| 州指连接<br>→ · · · ↑ · · · · · · · · · · · · · · ·       | > 网络连接                                                                                                    | Internet 协议版本 4 (TCP/IPv4) 屬性<br>常规 备田配置                                                          |
|-------------------------------------------------------|----------------------------------------------------------------------------------------------------|---------------------------------------------------------------------------------------------------|
| R · 第用此网络设备 译版之 · · · · · · · · · · · · · · · · · · · | ↓ 以大阿 居性<br>网络 英享<br>连接时使用:<br>✓ Realtek PCIe GbE Family Controller<br>配置(C                                                                                                  |                                                                                                   |
|                                                       | 此進接使FFF列項目(O):                                                                                                    | 子照推码(U):<br>主 认例关(C):<br>・・・<br>意 しの数様得 DNS 服务器地址(B)<br>〇 使用下面的 DNS 服务器地址(E):<br>首选 DNS 服务器地址(F): |
|                                                       | <ul> <li>Internet が知知る 6 (TCP/IPv6)</li> <li>安装(V) 印載(U) 屋住(R)</li> <li>描述             (特認知時が以/Internet 抗议、该协议是默认的广城网络协议             (下面の中の日本中の日間(2 日本))         </li> </ul> | <ul> <li>▶ 音用 DNS 服务器(A):</li> <li></li> <li>遇出时验证设置(L)</li> <li>高级(M).</li> </ul>                |
| 项目 选中1个项目                                             | <b>士仕不同的相互连接的网络上通信。</b>                                                                                                    | 補定                                                                                                |

### 2.3 Web access

After the PC is connected to the device through the WIFI connection, on the PC, open any browser and enter: 192.168.10.1 to enter our gateway web login interface, as shown below.

| LoRaWAN Gateway |                            |               |  |
|-----------------|----------------------------|---------------|--|
|                 |                            |               |  |
|                 | Authorization              | Required      |  |
|                 | Please enter your username | and password. |  |
|                 | Username                   | root          |  |
|                 | Password                   | [             |  |
|                 |                            | LOGIN RESET   |  |
|                 |                            |               |  |
|                 |                            |               |  |
|                 |                            |               |  |
|                 |                            |               |  |
|                 |                            |               |  |
|                 |                            |               |  |
|                 |                            |               |  |
|                 |                            |               |  |

Here, our default password is: root

Once you have entered your password, you will be taken to our web administration interface.

At the bottom right of the web page, you can click on the following link to access our website, which verifies that the device is successfully connected to the external network.

Copyright ©2012-2023, Chengdu Ebyte Electronic Technology Co.,Ltd.

| (((*))<br>EBYTE<br>C佰特 MOIDER | £      | LoRaWAN Gateway                     |                          |                                      |                |                                                                            |                               |
|-------------------------------|--------|-------------------------------------|--------------------------|--------------------------------------|----------------|----------------------------------------------------------------------------|-------------------------------|
| Status                        | ^      | Encryption: None<br>Associations: 1 |                          |                                      |                |                                                                            |                               |
| Overview                      |        |                                     |                          |                                      |                |                                                                            |                               |
| System Log<br>Load Balancing  |        |                                     |                          |                                      |                |                                                                            |                               |
| System                        | $\sim$ | Associated Stations                 |                          |                                      |                |                                                                            |                               |
| Services                      | ~      | Network                             | MAC-Address              | Host                                 | Signal / Noise | RX Rate / TX Rate                                                          | Disconnect                    |
| _oRaWAN Network               | ~      | Master "EBT-E890-A0E0" (wlan0)      | B4:6D:83:9A:ED:63        | DESKTOP-HJNQENF.lan (192.168.10.104) | 🗐 -31 / 0 dBm  | 72.2 Mbit/s, 20MHz, MCS 7, Short GI<br>57.8 Mbit/s, 20MHz, MCS 5, Short GI | DISCONNECT                    |
| Network                       | ~      |                                     |                          |                                      |                |                                                                            |                               |
| <u>-ogout</u>                 |        | Dynamic DNS<br>Configuration        | Next Update              | Lookup Ho                            | stname         | Registered IP                                                              | Network                       |
|                               |        | myddns_ipv4                         | Disabled                 | yourhost.exa                         | mple.com       |                                                                            | IPv4 / wan                    |
|                               |        | myddns_ipv6                         | Disabled                 | yourhost.exa                         | mple.com       |                                                                            | IPv6 / wan6                   |
|                               |        | MWAN Interfaces                     | ace: wwan<br>:: Disabled |                                      |                |                                                                            |                               |
|                               |        |                                     |                          |                                      |                | Powered by Chengdu Ebyte c                                                 | onnect us. / E890-868/915LG12 |

Well, after the above steps, if there are no faults generated, it means that the device is working properly. In addition, if customers want to know the current network speed, they can carry out a network test with the help of relevant software.

# **3. Product introduction**

# 3.1 Basic parameters

|            | Projects              | Indicators                   |
|------------|-----------------------|------------------------------|
|            | Product size(H*W*D)   | 110*105*41                   |
|            | Product weight        | 386±5g                       |
|            | Operating temperature | -40° C~+85° C                |
| Hardware   | Storage temperature   | -40° C~+85° C                |
| parameters | Working humidity      | 5%~95%                       |
|            | Storage humidity      | 1%~95%                       |
|            | Operating voltage     | 8V~28V                       |
|            | Current consumption   | 120mA@12V (room temperature) |

# 3. 2 Dimensions & Interface Description

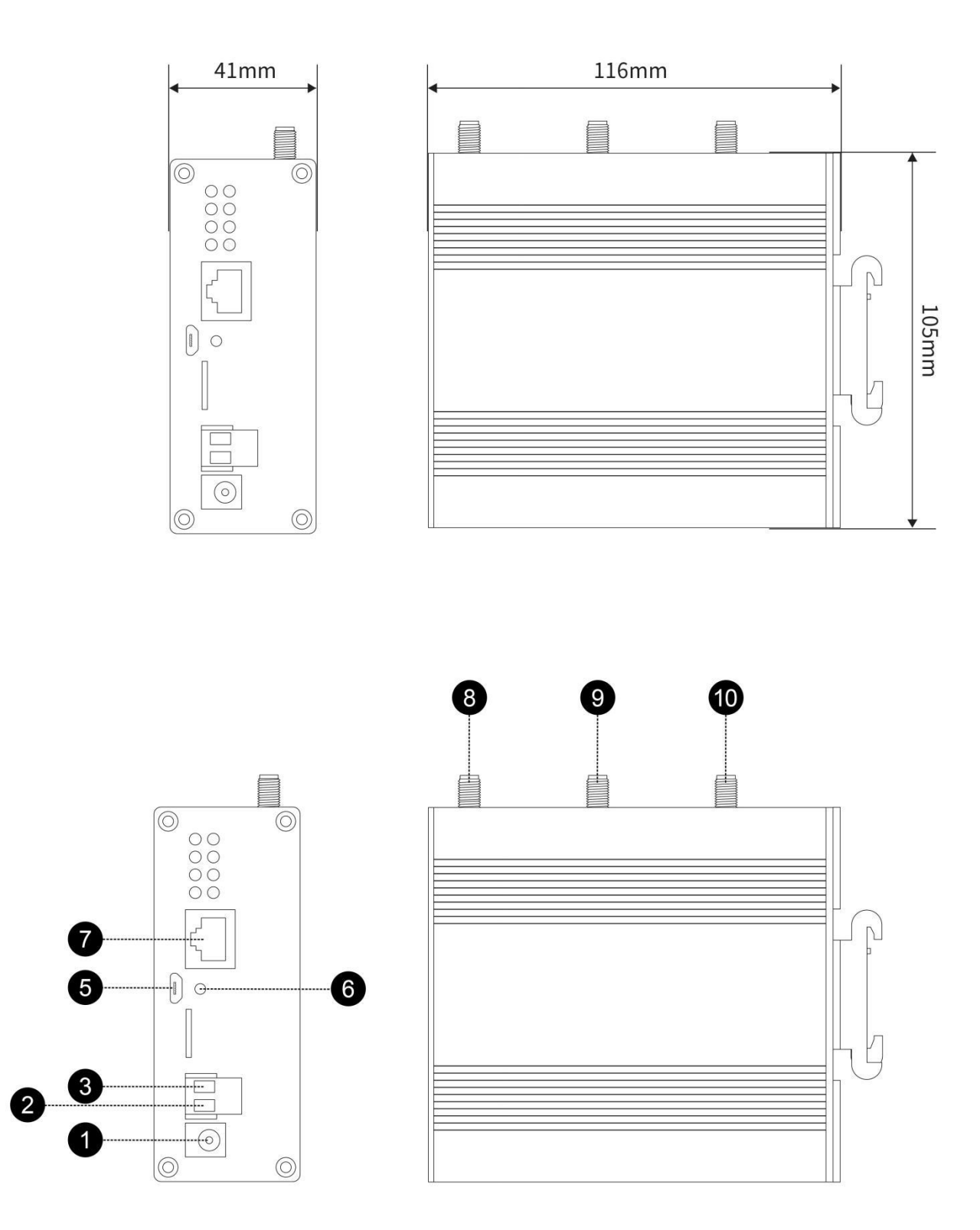

Copyright ©2012-2023, Chengdu Ebyte Electronic Technology Co.,Ltd.

7

| Interface<br>serial<br>number | Name           | Remarks                                                                      |
|-------------------------------|----------------|------------------------------------------------------------------------------|
| 1                             | DC8~28V        | Power supply range DC8~28V, standard 5.5*2.1 power socket                    |
| 2                             | DC-IN+         | Power supply range DC:8~28V, positive power terminal                         |
| 3                             | DC-IN-         | Power supply range DC:8~28V, negative power terminal                         |
| 4                             | Vacant         | Vacant                                                                       |
| 5                             | USB            | USB debugging interface                                                      |
| 6                             | Restore        | Press and hold for more than 5s and then release to restore factory settings |
| 7                             | WAN/LAN        | WAN port, Wide Area Network Interface,<br>10/100Mbps, Auto MDI/MDIX support  |
| 8                             | WIFI-M antenna | WIFI main antenna SMA interface (STA mode)                                   |
| 9                             | WIFI-D antenna | WIFI auxiliary antenna SMA interface (AP mode)                               |
| 10                            | LoRa antennas  | LoRa antenna SMA interface                                                   |

The hardware interfaces are described as follows.

### 4. Function setting

In this section, we will go through the function menus on the web interface, where, for reasons of space, we will focus on some of the function options, and we will choose to outline some of the less common and less important functions.

#### 4.1 Menu at a glance

In the web management interface, users can set up the functions they need or view the relevant status. Through the menu bar on the left side of the web page, they can set up specific functions or information as well as make enquiries, and they can see the directory tree structure of the menu as shown in the table below.

| Submenu<br>\ menu | Status   | Systems           | Services     | Network   | LORAWAN<br>network setup |
|-------------------|----------|-------------------|--------------|-----------|--------------------------|
| 1                 | General  | Systems           | Frp intranet | Interface | LORAWAN                  |
|                   | overview | 5                 | penetration  |           | band settings            |
| 2                 | System   | Management rights | Dynamic      | Wireless  | LORAWAN                  |
| 2                 | log      | Munugement rights | DNS          | W neress  | Gateway Setup            |
| 3                 | Load     | Planned tasks     | WAN/LAN      | Switches  |                          |

Copyright ©2012-2023, Chengdu Ebyte Electronic Technology Co.,Ltd.

|    | Balancing |                  |                |                |  |
|----|-----------|------------------|----------------|----------------|--|
| 4  |           | Backups/Upgrades | WIFI<br>Scheme | DHCP/DNS       |  |
| 5  |           | Reboot           |                | Host Name      |  |
| 6  |           |                  |                | Firewalls      |  |
| 7  |           |                  |                | Network        |  |
| /  |           |                  |                | Diagnostics    |  |
| 8  |           |                  |                | Qos Features   |  |
| 0  |           |                  |                | Load           |  |
| 9  |           |                  |                | Balancing      |  |
| 10 |           |                  |                | Static routing |  |

#### **5. Functional Overview**

#### 5.1 Status

In the "Status" menu column, the user can view the current status of the gateway, including the firewall. The gateway, the system internal work log, and the real-time refresh of network-related information, etc. The user cannot set anything in this column. Here, the user can query the content of the relevant sub-menu according to their needs.

#### 5.2 Systems

In the system bar, we can set the administrative parameters of the gateway, etc. These include the login password for the web pages, the host name, upgrades and other functions.

### 5. 2. 1 Hostname and time zone settings

In the System->System Properties->Basic Settings option, the user can set the host name of the module and also modify the time zone, here, our default host name is: EBYTE, the time zone used is UTC (if the product is used in China, it can be set to: Asia/Shanghai).

Set the host name as shown below.

Chengdu Ebyte Electronic Technology Co.,Ltd.

| (():))<br>EDYTE<br>C佰特 NKHORSE                                         | LoRaWAN                | Gateway                                                                             | AUTO RE                                                                                                    | FRESH ON |
|------------------------------------------------------------------------|------------------------|-------------------------------------------------------------------------------------|----------------------------------------------------------------------------------------------------|----------|
| Status System System                                                   | System<br>Here you can | Configure the basic aspects of your device like its I                               | ts hostname or the timezone.                                                                                                    |          |
| Administration<br>Scheduled Tasks<br>Backup / Flash Firmware<br>Reboot | Syster                 | n Properties                                                                        |                                                                                                    |          |
| Services ~<br>LoRaWAN Network ~<br>Network ~                           | General                | Local Time<br>Hostname<br>Timezone                                                  | Wed Feb 23 18:47:36 2022 SYNC WITH BROWSER<br>EBYTE<br>UTC V                                                                                             |          |
| Logout                                                                 | Time                   | Synchronization<br>Enable NTP client<br>Provide NTP server<br>NTP server candidates | Öpenwrtpoolntp.org     2       Lopenwrtpoolntp.org     2       Sopenwrtpoolntp.org     2       Jopenwrtpoolntp.org     2       Jopenwrtpoolntp.org     2 |          |

In addition, users can set the language of the web interface (Chinese/English) as well as different style themes. Here, our default language is Chinese and the style used is our Tech Blue theme.

### 5. 2. 2 User name login password setting

In the System-> Admin Rights-> Host Password option, set the Web Login screen, the host password setting needs to be at least one character, then click the Save button, the login password can be set. This is shown in the image below.

| 《(**)》<br>EBYTE 亿佰特 教授的历史家 |        | LoRaWAN Gateway                                                                                                    |
|----------------------------|--------|----------------------------------------------------------------------------------------------------|
| Status                     | ~      | Router Password                                                                                                    |
| System                     | ^      | Pouter Password                                                                                                    |
| System                     |        | Notel Password                                                                                                    |
| Administration             |        | Changes the administrator password for accessing the device                                                                                                    |
| Scheduled Tasks            |        | Password ·                                                                                                    |
| Backup / Flash Firmware    |        | Conference of the Conference of the Conference o |
| Reboot                     |        | Commission                                                                                                    |
| Services                   | $\sim$ | SAVE                                                                                                    |
| LoRaWAN Network            | $\vee$ |                                                                                                    |

### 5. 2. 3 Restoring factory settings and upgrading

In the System -> Backup/Upgrade option, you can perform the Restore Factory Settings button to ensure that the user can return to the initial state after setting up the gateway with the wrong operation so that it can be used normally. At the same time, we have reserved the upgrade function so that when we update the new version of firmware, the user can perform the upgrade operation by themselves so that they can experience more functions. The factory settings can be restored and upgraded as shown below.

| (0:0)<br>EBYTE<br>C佰特 MHRORSE     | 1      | LoRaWAN Gateway                                                                                                    |
|-----------------------------------|--------|----------------------------------------------------------------------------------------------------|
| Status<br>System                  | ~<br>^ | Flash operations                                                                                                    |
| Administration<br>Scheduled Tasks |        | Backup                                                                                                    |
| Backup / Flash Firmware<br>Reboot |        | Click "Generate archive" to download a tar archive of the current configuration files.                                                                                       |
| Services                          | $\sim$ | Download backup GENERATE ARCHIVE                                                                                                    |
| LoRaWAN Network                   | $\sim$ | Destere                                                                                                    |
| Network                           | ~      | Restore                                                                                                    |
| Logout                            |        | Reset to defaults         PERFORM RESET           Restore backup         透釋文件         UPLOAD ARCHIVE_                                                                        |
|                                   |        | Custom files (certificates, scripts) may remain on the system. To prevent this, perform a factory-reset first.                                                               |
|                                   |        | Save mtdblock contents                                                                                                    |
|                                   |        | Click "Save mtdblock" to download specified mtdblock file. (NOTE: THIS FEATURE IS FOR PROFESSIONALS!)                                                                        |
|                                   |        | Choose mtdblock firmware                                                                                                    |
|                                   |        | Download mtdblock SAVE MTDBLOCK                                                                                                    |
|                                   |        |                                                                                                    |
|                                   |        | Flash new firmware image                                                                                                    |
|                                   |        | Upload a sysupgrade-compatible image here to replace the running firmware. Check "Keep settings" to retain the current configuration (requires a compatible firmware image). |
|                                   |        | Keep settings                                                                                                    |
|                                   |        | Image 选择文件 FLASH IMAGE                                                                                                    |

It should be noted here that when the user upgrades the firmware, please do not disconnect the power, load the firmware that you have browsed to on the page, click on the firmware swipe and wait for more than 10 seconds before the next window pops up, click on execute and wait for a few minutes, the web page will automatically return to the login screen and the upgrade will be successful at this point.

# 5.2.4 Rebooting

In the System -> Reboot option, you will be brought to the following interface, click on Execute Action to execute the reboot, wait for about 40 seconds, the WORK indicator of the device panel is often on, at this time, the reboot is successful.

#### 5.3 Services

### 5. 3. 1 Frp intranet penetration

For intranet users without public IP, it is an awkward problem to remotely manage the gateway under the intranet or other ports of the gateway, intranet penetration can realize accessing the devices under the intranet (such as this machine) through the public network There are many intranet penetration tools nowadays, FRP intranet penetration with its high-performance reverse proxy application not only allows customers to easily perform intranet penetration and provide services to the external network, but also has stable performance Efficient, supports multiple protocol types, etc.

The use of Frp intranet penetration requires the use of a Frp server, which can be set up by the user or purchased from a Frp server provider according to their needs. Please refer to the "Frp Server Construction Tutorial" for the process of setting up your own.

Here is an example of how to use the intranet penetration service with a set up Frp server.

1 Open the frp intranet penetration interface of the gateway and set it as follows

12

(((•))) EBYTE

|                         |        | LoRaWAN Gate   | eway                               |                       | 1                                                                        | UNSAVED CHANGES: 2 |  |
|-------------------------|--------|----------------|------------------------------------|-----------------------|--------------------------------------------------------------------------|--------------------|--|
| Status<br>System        | ~<br>~ | Global Set     | tting                              |                       |                                                                          |                    |  |
| Services<br>Frp Setting | ^      | Basic Settings | Settings Other Settings Client Log |                       |                                                                          |                    |  |
| Dynamic DNS<br>WAN/LAN  |        |                |                                    | Enabled               | 0                                                                        |                    |  |
| Wifi Schedule           | ~      |                |                                    | Software version      | 0.16.1  Custom version.current version:                                  |                    |  |
| Network                 | ~      |                | Down                               | load source address   | download-2 v                                                             |                    |  |
| Logout                  |        |                |                                    | Server                | your remote server IP                                                    |                    |  |
|                         |        |                |                                    | Port                  | 7000                                                                     |                    |  |
|                         |        |                |                                    | Privilege Token       | Time duration between server of frpc and frps mustrit exceed 15 minutes. |                    |  |
|                         |        |                | Vhost HTTP Port                    | 443                   |                                                                          |                    |  |
|                         |        |                | Service                            | registration interval | 40<br>0 means disable this feature, unit min                             |                    |  |
|                         |        |                |                                    |                       |                                                                          |                    |  |

Note: The configuration will not take effect immediately when first configured and will require a reboot. 2 Add HTTP, configure relevant parameters

| ((**))<br>EBYTE 亿佰特 (MKMGRUM           | l.     | LoRaWAN Gateway               | UNSAVED CHANGES 4                                                                                                    |
|----------------------------------------|--------|-------------------------------|----------------------------------------------------------------------------------------------------|
| Status<br>System                       | ~<br>~ | Frp Domain Config             |                                                                                                    |
| Services<br>Frp Setting<br>Dynamic DNS | ^      | Config Frp Protocol           |                                                                                                    |
| WAN/LAN                                |        | Basic Settings Other Settings |                                                                                                    |
| Wifi Schedule                          |        | Enable State                  | Disable •                                                                                                    |
| LoRaWAN Network                        | ×      | Frp Protocol Type             | HTTP v                                                                                                    |
| Network                                | $\sim$ | Domain Type                   | Custom Domains 🗸                                                                                                    |
| Logout                                 |        | Custom Domains                | If SubDomain is used, Custom Domains couldn't be subdomain or wildcard domain of the maindomain(subdomain_host).               |
|                                        |        | Local Host Address            | 127.0.0.1                                                                                                    |
|                                        |        | Local Host Port               |                                                                                                    |
|                                        |        | Use Encryption                | 8                                                                                                    |
|                                        |        |                               | Encrypted the communication between frpc and frps, will effectively prevent the traffic intercepted.                           |
|                                        |        | Use Compression               |                                                                                                    |
|                                        |        |                               | The contents will be compressed to speed up the traffic forwarding speed, but this will consume some additional cpu resources. |
|                                        |        | Service Remark Name           |                                                                                                    |
|                                        |        |                               | Please ensure the remark name is unique.                                                                                       |
|                                        |        |                               |                                                                                                    |
|                                        |        | BACK TO OVERVIEW              | SAVE & APPLY SAVE RESET                                                                                                    |

Caution.

The domain name type should be selected as a sub-domain, e.g. if the server is set to xxx.com, the actual mapped domain name will be frptest.xxx.com

3 Reboot the gateway device

(((•))) EBYTE

| (();))<br>EBYTE (乙佰特 NHADRON<br>EBYTE      | 2      |
|--------------------------------------------|--------|
| Status<br>Svstem                           | ~      |
| System<br>Administration                   |        |
| Scheduled Tasks<br>Backup / Flash Firmware |        |
| Services                                   | ~      |
| LoRaWAN Network<br>Network                 | ~<br>~ |
| Logout                                     |        |
|                                            |        |

#### 4 View client logs after reboot

```
2021/09/28 17:25:53: frpc ok...
2021/09/28 09:25:54 [I] [service.go:304] [c924e4aa37012578] login to server success, get run id [c924e4aa37012578], server udp port [0]
2021/09/28 09:25:54 [I] [proxy_manager.go:144] [c924e4aa37012578] proxy added: [test]
2021/09/28 09:25:54 [I] [control.go:180] [c924e4aa37012578] [test] start proxy success
```

#### Frp in operation

# frpc 运行中

Open the secondary domain: Here is http://frptest.ebyte.com/ to access the gateway configuration page.

| LoRaWAN Gateway                          |  |
|------------------------------------------|--|
|                                          |  |
| Authorization Required                   |  |
| Please enter your username and password. |  |
| likename 100t                            |  |
| Password I                               |  |
|                                          |  |
|                                          |  |
|                                          |  |
|                                          |  |
|                                          |  |
|                                          |  |
|                                          |  |
|                                          |  |
|                                          |  |

Copyright ©2012–2023, Chengdu Ebyte Electronic Technology Co.,Ltd.

### 5. 3. 2 Dynamic DNS

In the Services --> Dynamic DNS option, users can add a domain name resolution service to set up the gateway remotely, etc., as shown in the figure below.

| (()))<br>EBYTE 亿佰特 NHAIGATE      | ŧ.     | LoRaWAN Gateway                                                   | UNSAVED CHANGES                                                                                              |  |  |  |  |  |
|----------------------------------|--------|-------------------------------------------------------------------|----------------------------------------------------------------------------------------------------|--|--|--|--|--|
| Status                           | v      | OpenWrt Wiki: DDNS Client Documentation DDNS Client Configuration |                                                                                                    |  |  |  |  |  |
| System                           | $\sim$ | Details for: myddas inv4                                          | Datails for mudden in d                                                                                      |  |  |  |  |  |
| Services                         | ^      | Details for. myddils_pv4                                          |                                                                                                    |  |  |  |  |  |
| Frp Setting                      |        | Configure here the details for selected Dynamic DNS se            | service.                                                                                                    |  |  |  |  |  |
| Dynamic DNS                      |        | Basic Settings Advanced Settings Timer Settings                   | gs Log File Vlewer                                                                                           |  |  |  |  |  |
| WAN/LAN                          |        | Enabler                                                           | led 🗌                                                                                                    |  |  |  |  |  |
| Wifi Schedule<br>LoRaWAN Network | ~      |                                                                   | If this service section is disabled it could not be started.<br>Neither from LuCI interface nor from console |  |  |  |  |  |
| Network                          | $\sim$ | Lookup Hostnam                                                    | ne yourhost.example.com                                                                                      |  |  |  |  |  |
|                                  |        |                                                                   | Hostname/FQDN to validate, if IP update happen or necessary                                                  |  |  |  |  |  |
| Logout                           |        | IP address version                                                | on                                                                                                    |  |  |  |  |  |
|                                  |        |                                                                   | O IPv6-Address                                                                                               |  |  |  |  |  |
|                                  |        |                                                                   | Defines which IP address 'IPv4/IPv6' is send to the DDNS provider                                            |  |  |  |  |  |
|                                  |        | DDNS Service provider [IPv4                                       | بد] <u>dyn.com</u>                                                                                           |  |  |  |  |  |
|                                  |        | Domair                                                            | ain youthost example.com                                                                                     |  |  |  |  |  |
|                                  |        |                                                                   | Replaces [DOMAIN] in Update-URL                                                                              |  |  |  |  |  |
|                                  |        | Usernam                                                           | ne your_username                                                                                             |  |  |  |  |  |
|                                  |        |                                                                   | Replaces [USERNAME] in Update-URL (URL-encoded)                                                              |  |  |  |  |  |
|                                  |        | Password                                                          | иа                                                                                                    |  |  |  |  |  |
|                                  |        |                                                                   | Replaces [PASSWORD] in Update-URL (URL-encoded)                                                              |  |  |  |  |  |
|                                  |        | Use HTTP Secure                                                   | Jine 🗌                                                                                                    |  |  |  |  |  |
|                                  |        |                                                                   | Enable secure communication with DDNS provider                                                               |  |  |  |  |  |
|                                  |        |                                                                   |                                                                                                    |  |  |  |  |  |
|                                  |        | BACK TO OVERVIEW                                                  | SAVE & APPLY SAVE RESET                                                                                      |  |  |  |  |  |

In the dynamic settings interface, certain DDNS service providers are already pre-configured in the drop-down menu in DDNS Service Providers, if the DDNS service provider selected by the customer is not in the drop-down box, you can choose to customize it.

Dynamic DNS is not enabled by default, please click to enable it first before using this feature.

After modifying, please restart the gateway to ensure it works properly.

Customers need to strictly fill in the parameters filled in to set up DDNS to ensure that the network matches properly.

DDNS is also available under multi-level routing.

If the network where the gateway is located is not assigned a separate public IP, then this function will not work.

Off-site access to the gateway intranet can be achieved if the relevant port mapping is set up in the firewall.

Multiple dynamic domain names can be added to the gateway.

### 5.3.3 WAN/LAN

In Service --> WAN/LAN option, user can set the working mode of Network Port 1 (default is WAN port) as WAN port or LAN port, click Save and Apply, the device will take effect after reboot. 4G mode can set Network Port 1 as LAN port to achieve LAN output. The specific settings are shown in the figure below.

| ((()) <sup>*</sup> 乙倍特 МКНСЛТВ<br>EBYTE | 2      | LoRaWAN Gateway                                                          |
|-----------------------------------------|--------|--------------------------------------------------------------------------|
| Status                                  | ~      | WAN/LAN Port setting                                                     |
| System                                  | $\sim$ |                                                                          |
| Services                                | ^      | setting the work Mode of Ethernet Port (WAN/LAN/)xestart to take effect! |
| Frp Setting<br>Dynamic DNS              |        | Configuration                                                            |
| Wifi Schedule                           |        | Mode of Ethernet Port 1                                                  |
| LoRaWAN Network                         | $\sim$ | WAN/LAN WAN Y                                                            |
| Network                                 | $\sim$ |                                                                          |
| Logout                                  |        | SAVE & APPLY SAVE HESET                                                  |

# 5. 3. 4 WIFI Scheme

In the Services-->WIFI Plan option, users can set events related to wireless WIFI, such as wifi activation or deactivation, as shown below.

| ((1)))<br>EBYTE 亿佰特 特联网位海军家                                                                                 | ļ.     | LoRaWAN Gateway                                                                                                    |
|----------------------------------------------------------------------------------------------------|--------|----------------------------------------------------------------------------------------------------|
| Status                                                                                                    | $\sim$ |                                                                                                    |
| System                                                                                                    | $\sim$ | Global Settings                                                                                                    |
| Services<br>Frp Setting<br>Dynamic DNS<br>WAN/LAN<br>Wrifi Schedule<br>LoRaWAN Network<br>Network<br>Logout | ~<br>~ | Enable Wifi Schedule                                                                                                    |
|                                                                                                    |        | Schedule events                                                                                                    |
|                                                                                                    |        | BUSINESSHOURS         Enable         Day(s) of Week         Day(s) of Week         Start WiFi         06:00         Stop WiFi         22:00         Force disabiling wifi even if stations associated |

### 5.4 Network

In the Network Settings section, users can set and query network related parameters such as login gateway settings, wifi settings, firewall, etc. The following will introduce some of the common setting options for users.

Copyright ©2012-2023, Chengdu Ebyte Electronic Technology Co.,Ltd.

### 5. 4. 1 Interfaces

In Network -> Interfaces, the user can set the relevant settings for the LAN port, WAN port, as shown in the following figure.

| (();0)<br>EBYTE 亿佰特 \$\$\$\$96.918 |   | LoRaWAN Gateway         |                                                                                                    |                          |
|------------------------------------|---|-------------------------|----------------------------------------------------------------------------------------------------|--------------------------|
| Status                             | ~ | LAN WAN WANG WWAN       |                                                                                                    |                          |
| System                             | ~ | Interfaces              |                                                                                                    |                          |
| Services                           | ~ | interfaces              |                                                                                                    |                          |
| LoRaWAN Network                    | ~ |                         |                                                                                                    |                          |
| Network<br>Interfaces              | ^ | LAN<br>ジ (記念)<br>br-lan | Protocol: Stalic address<br>Uptime: '71 Adm: 446<br>MAC: 40:D6:3C:2C:A0:E0<br>RX: 1.33 MB (1202) FXts.)<br>TX: 3.15 MB (1242) FXts.) | RESTART STOP EDIT DELETE |
| Switch                             |   |                         | IPv4: 192.168.10.1/24<br>IPv6: fd19:d8c4:549b::1/60                                                                                  |                          |
| DHCP and DNS<br>Hostnames          |   | WAN                     | Protocol: DHCP client<br>MAC: 40:D63:C2:CA0E1<br>RX: 0:B (0:Pirks)<br>TX: 7:34 MB (21729 Pirks.)                                     | RESTART STOP EDG DELETE  |
| Firewall<br>Diagnostics            |   | WAN6                    | Protocol: DHCPv6 client<br>MAC: 40:D63;3;2;2:cA0:E1<br>RV: 0:8 (0 Pufs.)<br>TX: 7:34 MB (21723 Pkts.)                                | RESTART STOP EDT DELETE  |
| QoS<br>Load Balancing              |   | WWAN<br>2<br>wwwan0     | Protocol: DHCP client<br>RX: 0 B (0 Pkts.)<br>TX: 0 B (0 Pkts.)<br>Error: Network device is not present                              | RESTART STOP EDIT DELETE |
| Logout                             |   |                         |                                                                                                    |                          |

In the LAN option, you can set the gateway, subnet mask, etc., as well as the DHCP function for the relevant settings, as shown in the figure below.

| CEN CEN PRODIE                                                   | LoRaWAN Gateway                                                                                                    | AUTO REFRESH O |
|------------------------------------------------------------------|----------------------------------------------------------------------------------------------------|----------------|
| Status v                                                         | LATI WANI WANNE WYWAN                                                                                                    |                |
| System ~                                                         | Interfaces - LAN                                                                                                    |                |
| Services v                                                       | On this page you can configure the network interfaces. You can bridge several interfaces by ticking the "bridge interfaces" field and enter the names of several network interfaces separated by spaces. You can also use <u>VLAN</u> notation. DIMENCL 10.400 ( <u>p.g.</u> , edb. 0.                                                                                                    |                |
| LoRaWAN Network 🗸 🗸                                              |                                                                                                    |                |
| Network ^                                                        | Common Configuration                                                                                                    |                |
| Wireless                                                         | General Setup Advanced Settings Physical Settings Firewall Settings                                                                                                    |                |
| Switch<br>DHCP and DNS<br>Hostnames<br>Static Routes<br>Firewall | Status         #7 Service herbits           MAC 40 point C C Add 0<br>mAC 40 point C C Add 0<br>m 20 Add 0 point C C Add 0<br>m 20 Add 0 point C C Add 0<br>m 20 Add 0 point C C Add 0<br>m 20 Add 0 point C C Add 0<br>m 20 Add 0 point C C Add 0<br>m 20 Add 0 point C C Add 0<br>m 20 Add 0 point C C Add 0<br>m 20 Add 0 point C C Add 0<br>m 20 Add 0 point C C Add 0<br>m 20 Add 0 point C C Add 0<br>m 20 Add 0 point C C Add 0<br>m 20 Add 0<br>m 20 Add 0<br>M 20 Add 0<br>M 20 A |                |
| Diagnostics                                                      | Protocol Stafic address                                                                                                    |                |
| QoS                                                              | IP-4 address 192.168.10.1                                                                                                    |                |
|                                                                  | Pv4 netnask 255.255.255.0 -                                                                                                    |                |
| Logout                                                           | Pr-4 pdba-by                                                                                                    |                |
|                                                                  | IP-4 broadcast                                                                                                    |                |
|                                                                  | Use outom DNS servers 3                                                                                                    |                |
|                                                                  | IPv6 anigoment length 60 • Anigon a part of given length of every public IPv6-prefix to this interface                                                                                                    |                |
|                                                                  | Prd assignment Net Artilize wolfs: water union this based of and university (1) for this interface.                                                                                                    |                |
|                                                                  | 19-6 suffice = 1                                                                                                    |                |
|                                                                  | Optional. Allowed values: 'au64', 'andom', fixed value like '>1' or '>12'. When Plv6 prefix (like 'abcd:?) is received from a delegating server, use the suffix (like '>1' to form the IPv6 address (abcd:?) for the interface.                                                                                                    |                |
|                                                                  | DHCP Server                                                                                                    |                |
|                                                                  | General Satup Advanced Sattings (Privi Sattings                                                                                                    |                |
|                                                                  | Ignore interfece                                                                                                    |                |
|                                                                  | includes and the second second s                                                                                                    |                |

The default DHCP IP allocation range is 192.168.10.100 to 192.168.1.250, with a default lease period of 12h. Dynamic DHCP IP allocation is enabled by default, and users can choose to turn it off or off according to their needs.

This device also supports VPN clients (pptp,l2tp protocol types). In the following, a demonstration of the VPN client will be given.

First, we click on Add New Interface and get the following information. Here, we set the name to PPTP and the protocol to PPtP.

| 8:8 26钟 (9896858)<br>68976 (261) (9896858) |   | LoRaWAN Gateway                                              |                                                                                                    |
|--------------------------------------------|---|--------------------------------------------------------------|----------------------------------------------------------------------------------------------------|
| Status<br>System                           | ~ | Create Interface                                             |                                                                                                    |
| Services<br>LoRaWAN Network                | ~ | Name of the new interface                                    | pole The allowed characters are [A-28], [area: [0-9] and [].                                                                  |
| Logout                                     | ~ | Note: interface name length<br>Protocol of the new interface | Maximum length of the name is 15 characters including the automatic protocol/bridge prefix (in-, fisi-, popoe-etc.)<br>PPP  v |
|                                            |   | GANCEL                                                       |                                                                                                    |

In the basic settings we enter the appropriate server IP, username and password and add the interface to the firewall and save and apply it.

| 0:0 CON REPORT                                  |             | LoRaWAN Gateway                                                                       |                                                                                                    | UNSAVED CHANGES: 2 | AUTO REFR | RI SH O |
|-------------------------------------------------|-------------|---------------------------------------------------------------------------------------|----------------------------------------------------------------------------------------------------|--------------------|-----------|---------|
| Status                                          | ~           | LAN WAN WANG WWAN                                                                     |                                                                                                    |                    |           |         |
| System<br>Services<br>LoRaWAN Network           | ~<br>~<br>~ | Interfaces - PPTP<br>On this page you can configure the network interfaces. You can t | sign saveral interfaces by licking the "bridge interfaces" field and enter the names of several network interfaces separated by spaces. You can also use <u>VLAM</u> notation 2022/CE 12400 (g.g. with 1). |                    |           |         |
| Network<br>Interfaces                           | ~           | Common Configuration                                                                  |                                                                                                    |                    |           |         |
| Wireless<br>Switch<br>DHCP and DNS<br>Hostnames |             | General Setup Advanced Settings Firewall Settings<br>Status                           | Roview softs optimized           K0 06 (0 Freat)                                                                                                    |                    |           |         |
| Static Routes<br>Firewall                       |             | Protocol                                                                              | ppp v                                                                                                    |                    |           |         |
| Diagnostics<br>QoS<br>Load Balancing            |             | PAP/CHAP username<br>PAP/CHAP password                                                | ray                                                                                                    |                    |           |         |
| Logout                                          |             | BACK TO OVERVIEW                                                                      |                                                                                                    | SAVE & APPLY       | SAVE      | KE SET  |

Wait a little, then the VPN interface is assigned an IP address by the server, indicating that the remote VPN server has been connected.

At this point, we pinged the server's internal IP and were able to get through.

| C:\Users\Roy>ping 192.168.20.1                                                                                                    |
|----------------------------------------------------------------------------------------------------|
| 正在 Ping 192.168.20.1 具有 32 字节的数据:<br>来自 192.168.20.1 的回复: 字节=32 时间=40ms TTL=63<br>来自 192.168.20.1 的回复: 字节=32 时间=40ms TTL=63<br>来自 192.168.20.1 的回复: 字节=32 时间=40ms TTL=63<br>来自 192.168.20.1 的回复: 字节=32 时间=41ms TTL=63 |
| 192.168.20.1 的 Ping 统计信息:<br>数据包: 已发送 = 4, 已接收 = 4, 丢失 = 0 (0% 丢失),<br>往返行程的估计时间(以毫秒为单位):<br>最短 = 40ms, 最长 = 41ms, 平均 = 40ms                                                                                          |
| C:\Users\Roy>                                                                                                    |

Again, the L2TP method of VPN and PPTP are set up in much the same way.

Here, we do not give an overview of other interfaces, and we also advise our customers not to set the relevant parameters of other interfaces, as easily as possible, if they do not have special needs or are professionals.

### 5.4.2 Wireless

In the Network --> Wireless --> Wireless Profile option, click on the Edit option to set and query wireless related parameters, such as setting wireless password, operating mode, MAC filtering, etc., as shown in the figure below.

| (1))<br>(1))<br>(1)) | LoRaWAN Gateway                                | UNEAVED CHARGES 1 AUTO REPAIRS ON                                                                                                    |
|----------------------------------------------------------------------------------------------------|------------------------------------------------|----------------------------------------------------------------------------------------------------|
| Status v                                                                                                    | radio0: Master "EBT-E890-A0E0"                 |                                                                                                    |
| System ~<br>Services ~                                                                                                    | Wireless Network: Master "E                    | ST-E890-A0E0" (wlan0)                                                                                                    |
| LoRaWAN Network 🗸 🗸                                                                                                    |                                                |                                                                                                    |
| Network ^                                                                                                    | Device Configuration                           |                                                                                                    |
| Wireless                                                                                                    | General Setup Advanced Settings                |                                                                                                    |
| Switch<br>DHCP and DNS<br>Hostnames<br>Static Routes<br>Firewall                                                                                                    | Status                                         | Mean Music (SDD) 617 6350-3400           Dig SS10 (a) 0525 CCA 060           Baryping Toxic           Dig SS10 (a) 0525 CCA 060           Baryping Toxic           Dig SS10 (a) 0525 CCA 060           Baryping Toxic           Baryping Toxic <t< td=""></t<> |
| Diagnostics                                                                                                    | Wireless network is enabled                    | POME .                                                                                                    |
| QoS<br>Load Balancing                                                                                                    | Operating frequency                            | Mode Channel Width<br>N • 11(2482)MHz) • 20 MHz •                                                                                                    |
| Logout                                                                                                    | Transmit Power                                 | ada  v dan                                                                                                    |
|                                                                                                    | Interface Configuration                        |                                                                                                    |
|                                                                                                    | General Setup Wireless Security MAC-Filter Ad- | aned Sellings                                                                                                    |
|                                                                                                    | ESSID                                          | E6TE600-AUE0                                                                                                    |
|                                                                                                    | Network                                        | Les 25 2 •<br>Oceans the network() you want to attach to this values of () out the moster fail to defer a new extensive                                                                                                    |
|                                                                                                    | Hide ESSID                                     |                                                                                                    |
|                                                                                                    | WMM Mode                                       | a                                                                                                    |
|                                                                                                    | BACK TO OVERVIEW                               | SINE SAMEY SALE HERE'                                                                                                    |

In wireless WIFI, the default WIFI name is: EBT-E890-XX:XX

where the next characters are the first four bits of the MAC address of the device.

WIFI password is empty by default

**a** 1009

100%

WiFi client mode is also supported. Configure the name of the WiFi you need to connect to and the key, save the parameters and the gateway will connect to the router.

| (注意) 乙倍特 manor                   | 10       | LoRaWAN Gate             | eway                         |                                                               |                              |                    |                  |                | UNS                                                                        | AVED CHANGES: 2 AUTO RE |
|----------------------------------|----------|--------------------------|------------------------------|---------------------------------------------------------------|------------------------------|--------------------|------------------|----------------|----------------------------------------------------------------------------|-------------------------|
| Status                           | ~        | radio0: Master "EBT-E890 | J-A0E0"                      |                                                               |                              |                    |                  |                |                                                                            |                         |
| System<br>Services               | ~        | Wireless O               | Verview                      |                                                               |                              |                    |                  |                |                                                                            |                         |
| LoRaWAN Networ<br>Network        | k ~<br>^ |                          | 😤 radic0 Ge<br>Cha           | neric MAC80211 802.11<br>nnel: 11 (2.452 GHz)   Bitrate       | <b>bgn</b><br>r: 57.8 Mbit/s |                    |                  |                |                                                                            | RESTART SCAN AL         |
| Interfaces<br>Wireless<br>Switch |          |                          | 100% SSI<br>BSS              | D: EBT-E890-A0E0   Mode: Mi<br>ID: 40:D6:SC:2C:A0:E0   Energy | sster<br>ption: None         |                    |                  |                |                                                                            | DISABLE EDIT REMO       |
| DHCP and DNS<br>Hostnames        |          | Associated               | d Stations                   |                                                               |                              |                    |                  |                |                                                                            |                         |
| Firewall<br>Diagnostics          |          |                          | Network                      |                                                               | MAC-Address                  | Hes                |                  | Signal / Neise | RX Rate / TX Rate                                                          | Disco                   |
| QoS<br>Load Balancing            |          |                          | Master "EBT-E890-AOEO" (wlan | 20                                                            | 84:6D:83:9A:ED:63            | DESKTOP-HJNQENF.Is | (192.168.10.104) | 🚄 -35 / 0 dBm  | 72.2 Mbit/s. 20MHz. MCS 7. Short GI<br>65.0 Mbit/s. 20MHz. MCS 6. Short GI | DISCONNE                |
| 10 NUMBER LO                     | RaWAN    | N Gateway                |                              |                                                               |                              |                    |                  |                | UNSAVED CHANGES                                                            | AUTO REFRESH ON         |
| č J                              | loin N   | letwork: Wir             | reless Scan                  |                                                               |                              |                    |                  |                |                                                                            |                         |
| ~                                |          | Signal                   | SSID                         | Channel                                                       | Mede                         | BSSID              | Encryption       |                |                                                                            |                         |
| Network 🗸                        |          |                          |                              |                                                               |                              |                    |                  |                |                                                                            |                         |

80:95:8E:58:4E:69

WPA2 - PSI

Copyright ©2012–2023, Chengdu Ebyte Electronic Technology Co.,Ltd.

Logout

| $\leftarrow \rightarrow$ C $\blacktriangle$        | 不安全   192.168.10.1/cgi-bin/luci/admin/network/wire       | sjoin                                                                                                    | P           | Aø     | ର୍ ଚୈ | G       | Σ,≣   | ۱.   |            |
|----------------------------------------------------|----------------------------------------------------------|----------------------------------------------------------------------------------------------------|-------------|--------|-------|---------|-------|------|------------|
| ():0) * 亿倍特 панолен<br>пауун 亿倍特 панолен           | LoRaWAN Gateway                                          |                                                                                                    |             |        |       |         |       |      |            |
| Status v<br>System v                               | Joining Network: "HUAWEIQ                                |                                                                                                    |             |        |       |         |       |      |            |
| Services v<br>LoRaWAN Network v                    | Replace wireless configuration                           | )<br>Next this option to delive the existing networks from this radio;                                                                                                    |             |        |       |         |       |      |            |
| Network ~                                          | WPA passphrase                                           | peoly the secret encryption kay here.                                                                                                    |             |        |       |         |       |      |            |
|                                                    | Name of the new network                                  | waad<br>he allowed characters are [ <u>k-1</u> ], [ <u>k-2</u> ], [ <u>b-9</u> ] and []                                                                                                    |             |        |       |         |       |      |            |
|                                                    | Create / Assign firewall-zone                            | were were the financial cone you want to assign to this interface. Salect unspecified to remove the interface from the associated zone or fill out the create field to define a new zone and attach the | interface t | to it. |       |         |       |      |            |
|                                                    | BACK TO SCAN RESULTS                                     |                                                                                                    |             |        |       |         |       |      | SUBMIT     |
|                                                    |                                                          |                                                                                                    |             |        |       |         |       |      |            |
| ():():<br>():():():():():():():():():():():():():( | LoRaWAN Gateway                                          |                                                                                                    |             |        |       |         |       | AUTO | REFRESH ON |
| Status v                                           | radio0: Master "EBT-E890-A0E0" radio0: Client "HUAWEIQB" |                                                                                                    |             |        |       |         |       |      |            |
| System v                                           | Wireless Overview                                        |                                                                                                    |             |        |       |         |       |      |            |
| Services v                                         |                                                          |                                                                                                    |             |        |       |         |       |      |            |
| LoRaWAN Network 🗸 🗸                                | Comparie MA                                              | 0311 003 11 hav                                                                                                    |             |        |       | _       |       |      |            |
| Network ^                                          | generic MA                                               | GHz)   Bitrater 72.2 Mbit/s                                                                                                    |             |        |       | RESTAR  | RT SC | AN A | 500        |
| Interfaces                                         | 100% SSID: E87-E89<br>BSSID: 42:D6:3                     | ED   Meder Master<br>C:A0.ED   Encryption: None                                                                                                    |             |        |       | DISABLE | EDIT  | REM  | OVE        |
| Switch                                             | 100% SSID: HUAWEI<br>BSSID: 40:D6:3                      | Mode: Client<br>CA0.E0   Encryption: WPA2 PSK (CCMP)                                                                                                    |             |        | 1     | DISABLE | EDIT  | REM  | DVIE       |
| DHCP and DNS                                       |                                                          |                                                                                                    |             |        |       |         |       |      |            |
| Hostnames                                          |                                                          |                                                                                                    |             |        |       |         |       |      |            |

## 5.4.3 Switches

In the Network -> Switch option, users can combine Network -> Interface to set the type of network port (such as LAN port or WAN port) or network port enable/disable, in the later version, it will be combined with load balancing to do related settings, the setting interface is shown in the figure below.

| CONCERNMENTER                                                                        |         | LoRaWAN Gateway                                           |                                            |                                                                       |                   |               |                        |         |                          |                              |        |                |                   |          |                  |                    |           |                 |                  |            |                      |               | AUTO R         | EFRESH O |
|--------------------------------------------------------------------------------------|---------|-----------------------------------------------------------|--------------------------------------------|-----------------------------------------------------------------------|-------------------|---------------|------------------------|---------|--------------------------|------------------------------|--------|----------------|-------------------|----------|------------------|--------------------|-----------|-----------------|------------------|------------|----------------------|---------------|----------------|----------|
| Status<br>System<br>Services<br>LoRaWAN Network<br>Network<br>Interfaces<br>Wireless | × × × × | Switch<br>The network ports on this de<br>Switch "switch( | vice can be con<br>D" (rt305)<br>Enable VL | lbined to several <u>VI</u><br>(- <del>CSW)</del><br>AN functionality | <u>AN</u> s in wh | ich computers | : can communicate dire | ctly wi | ith each other. <u>V</u> | ( <u>LAN</u> s are often use | d to : | separate diffe | rent network segm | ents. Of | ften there is by | default one Uplini | c port fo | or a connection | to the next grea | iter netwo | rk like the internet | and other por | ts for a local | network. |
| Switch<br>DHCP and DNS<br>Hostnames<br>Static Routes<br>Firewall                     |         | VLANS ON "SWI                                             | tch0" (rt3                                 | O5x-esw)<br>CPU (eth0)                                                |                   |               | LAN 1                  |         | L                        | AN 2                         |        |                | LAN 3             |          |                  | LAN 4              |           |                 | WAN              |            |                      |               |                |          |
| QoS<br>Load Balancing                                                                |         | Port status:                                              | tagged                                     | 1000baseT<br>full-duplex                                              | *<br>*            | untagged      | no link                | × .     | untagged                 | no link                      | ·      | untagged       | no link           | *        | untagged         | no link            | *<br>*    | off             | no link          | *<br>*     | DELETE               |               |                |          |
|                                                                                      |         | DD                                                        |                                            |                                                                       |                   |               |                        |         |                          |                              |        |                |                   |          |                  |                    |           |                 |                  |            | SA                   | /E & APPLY    | SAVE           | RESET    |

### 5.4.4 DHCP/DNS

In the Network->DHCP/DNS option, use MAC-Address to identify the host, IPv4-Address to assign an address, and Hostname to assign a logo. Static address assignment: set at "Network->DHCP/DNS-> Basic Settings". This function is an extension of the DHCP settings for the LAN interface and is used to assign fixed IP addresses and host identifiers to DHC clients. Only the assigned hosts can connect and the interface must be non-dynamically configured.

(((•))) EBYTE

| DEST CAN MORENESS                  | LoRaWAN Gateway                                                                                   | n and a second second second second second second second second second second second second second second secon           | o refresh on |
|------------------------------------|---------------------------------------------------------------------------------------------------|----------------------------------------------------------------------------------------------------|--------------|
| Status ×<br>System ×<br>Services × | DHCP and DNS<br>Dramasq is a combined <u>DHCP</u> . Gerver and <u>DHS</u> -Forwarder for <u>b</u> | 援 brock                                                                                                    |              |
| LoRaWAN Network ~<br>Network ^     | Server Settings                                                                                   |                                                                                                    | _            |
| Interfaces                         | General Settings Resolv and Hosts Files TFTP Settin                                               | ge Advanced Settings                                                                                                    |              |
| Wireless<br>Switch                 | Domain required                                                                                   | 2<br>Don't forward <u>2016</u> -Requests without <u>2016</u> -James                                                       |              |
| DHCP and DNS                       | Authoritative                                                                                     |                                                                                                    |              |
| Static Routes                      |                                                                                                   | This is the only DHCP in the local network                                                                                |              |
| Firewall                           | I mai server                                                                                      |                                                                                                    |              |
| Diagnostics                        |                                                                                                   | Cacil domain specification. Names matching this domain are never forwarded and are resolved from DHCP or hosts files only |              |
| QoS<br>Load Balancing              | Local domain                                                                                      | Bn<br>Local domáin suffia agondate to CHCP nema and teors file wetrias                                                    |              |
| Lonout                             | Log queries                                                                                       |                                                                                                    |              |
| 1009000                            |                                                                                                   | Where repleted DHS requests to pulloa                                                                                     |              |
|                                    | DNS forwardings                                                                                   | Intersple any (13.12.3                                                                                                    |              |
|                                    | Rabind protection                                                                                 |                                                                                                    |              |
|                                    |                                                                                                   | Distard upstream RFC1918 responses                                                                                        |              |
|                                    | Allow localhost                                                                                   | C Alou updatem responses in the 127.00.018 mage, e.g. for XIII, services                                                  |              |
|                                    | Domain whitelist                                                                                  | Asstandington In of Acception station BY/1915 approach for                                                                |              |
|                                    | Local Service Only                                                                                |                                                                                                    |              |
|                                    |                                                                                                   | Limb DNS service to subvest interfaces on which we are serving DNS.                                                       |              |
|                                    | Non-wildoerd                                                                                      | 0                                                                                                    |              |
|                                    | Listen Interfaces                                                                                 | End dynamically to interface rather than villours software to finul activute                                              |              |
|                                    | Exclude Interfaces                                                                                | Prevent linesing on three interferors.                                                                                    |              |
|                                    |                                                                                                   |                                                                                                    |              |

# 5.4.5 Hostnames

In the Network-> Hostname option, you can implement a custom domain name resolution, users can fill in any host name (domain name) they want, here we set "EBYTE-4G-ROUTER" as the host name, the corresponding IP address is 192.168.10.109. This enables the mapping between hostname and IP address, so that when the EBYTE-4G-ROUTER is resolved locally it actually resolves to the 192.168.10.109 address.

| 010 CARH                                  | 2 | LoRaWAN Gateway |                                     |            |      |
|-------------------------------------------|---|-----------------|-------------------------------------|------------|------|
| Status<br>System                          | š | Hostnames       |                                     |            |      |
| iervices<br>.oRaWAN Network               | ž | Host entries    |                                     |            |      |
| letwork<br>Interfaces                     | ^ | Hostname        | This section contains no values yet | IP address |      |
| Wireless<br>Switch                        |   | A00             |                                     |            |      |
| HCP and DNS<br>Hostnames<br>Itatic Routes |   |                 |                                     |            |      |
| Firewall                                  |   |                 |                                     | SWEIZAPRY  | SALE |

Then, we ping the hostname at the windows command line as follows.

| C:\Windows\system32\cmd.exe                                                                                                    |
|----------------------------------------------------------------------------------------------------|
| C:\Users\Roy><br>C:\Users\Roy>ping EBYTE-4G-ROUTER                                                                                                    |
| 正在 Ping EBYTE-4G-ROUTER.1an [192.168.10.109] 具有 32 字节的数据:<br>来自 192.168.10.109 的回复: 字节=32 时间<1ms TTL=128<br>来自 192.168.10.109 的回复: 字节=32 时间<1ms TTL=128<br>来自 192.168.10.109 的回复: 字节=32 时间<1ms TTL=128<br>来自 192.168.10.109 的回复: 字节=32 时间<1ms TTL=128 |
| 192.168.10.109 的 Ping 统计信息:<br>数据包: 已发送 = 4, 已接收 = 4, 丢失 = 0 (0% 丢失),<br>往返行程的估计时间(以毫秒为单位):<br>最短 = Oms, 最长 = Oms, 平均 = Oms                                                                                                    |
| C+\Ilsers\Rov>                                                                                                    |

### 5. 4. 6 Load balancing

The load balancing function dynamically assigns priority, enablement and even traffic ratios between network ports for multiple network interfaces of the gateway (e.g. wired Ethernet and 4G wireless). It enables the user to make the allocation mechanism relevant to the actual network environment. In the following, we will explain the load balancing function. On our gateway, we have access to two network interfaces wan (wired Ethernet) and wwan (4G wireless). When we switch on the gateway, we can check the operational status of the two interfaces in Status -> Load Balancing Selection.

| BOATS CON COLORS                         | L | oRaWAN Gateway                     |                                     |
|------------------------------------------|---|------------------------------------|-------------------------------------|
| tatus                                    | ~ | Interface Detail Diagnostics       | s Troubleshooting                   |
| Overview<br>lystem Log<br>coad Balancing |   | MWAN Interfaces                    |                                     |
| ystem<br>ervices                         | ~ | Interface: wan<br>Status: Disabled | Interface: www.<br>Status: Disabled |
| RaWAN Network                            | ~ |                                    |                                     |

Here, the user can handle exceptions or set some parameters for some interfaces through other sub-options. In the option Network -> Load balancing, the user can set the parameters related to load balancing, as shown in the figure below.

| 2/6W CONCREM          | LoRaWAN Gatew                                                                                                    | ау                                                                                                    |                                                                                                    |                               |                           |                          |                        |                    |                          |  |  |
|-----------------------|----------------------------------------------------------------------------------------------------|----------------------------------------------------------------------------------------------------|----------------------------------------------------------------------------------------------------|-------------------------------|---------------------------|--------------------------|------------------------|--------------------|--------------------------|--|--|
| v.                    | Globals Interfaces Mer                                                                                                    | nbers Policies Rules N                                                                                                    | lotification                                                                                                    |                               |                           |                          |                        |                    |                          |  |  |
| ∨<br>∨<br>N Network ∽ | WWAN - Interfaces           Tarke are consensity of of Buggeorde listeriors configured           WMMMDG listerior and the in the list more the mean reading table           WMMMDG listerior and the interface and the interface configured           WMMMDG listerior and the interface and the interface |                                                                                                    |                                                                                                    |                               |                           |                          |                        |                    |                          |  |  |
|                       |                                                                                                    |                                                                                                    |                                                                                                    |                               |                           |                          |                        |                    |                          |  |  |
| # DNS                 | MWAN supports up<br>MWAN requires that<br>Names must match t<br>Names may contain-<br>interfaces may not si                                                                                                    | to 252 physical and/or logical int<br>all interfaces have a unique met<br>he interface name found in /etc/<br>characters A-Z, a-z, D-S, _ and no<br>are the same name as configure                        | Nerfaces<br>tric configured in /etc/config/network:<br>/configuretork:<br>o paces<br>ed mambers, policies or rules                                 |                               |                           |                          |                        |                    |                          |  |  |
| s DNS<br>as           | MWAN supports up<br>MWAN requires that<br>Names must match in<br>Names may contain<br>Interfaces may not al<br>Name                                                                                                    | to 252 physical and/or logical in<br>all interfaces have a unique met<br>he interface name found in /etc)<br>haracters A-2, a-2, D-5, and no<br>are the same name as configure<br>Enabled                 | heritoes<br>tric configured in /etc/config/network:<br>/config/network;<br>o spaces<br>di members, policies or rules<br><b>Tracking method</b>     | Tracking reliability          | Ping interval             | Interface down           | Interface up           | Metric             |                          |  |  |
| d DNS<br>es           | MWAN supports up<br>MWAN requires that<br>Names must match th<br>Names must contain<br>Interfaces may contain<br>Name<br>Name<br>wan                                                                                                    | to 252 physical and/or logical int<br>all interfaces have a unique meth<br>interface name found in /rdv<br>characters A-2, a-2, 0-9, _ and no<br>are the same name as configure<br>Enabled<br>Yes         | herfaces<br>sic coeffigured in /etc/config/hetwork:<br>(coeffiguretwork)<br>ed members, policies or rules<br><b>Tracking method</b><br>ping        | Tracking reliability          | Ping interval<br>5a       | Interface down           | Interface up           | Metric<br>10       | EDT DELETE               |  |  |
| s DNS<br>is<br>tas    | MWAN supports up<br>MWAN requires that<br>Names must match t<br>Names may contail.<br>Interfaces may nos al<br>Name<br>wan<br>wan                                                                                                    | to 252 physical and/or logical int<br>all interfaces have a unique met<br>he interface name found in /etc/<br>haracters A-2, a-2, O-9, and no<br>eare the same name as configure<br>Enabled<br>Yes<br>Yes | terhozi<br>nic configuration, inc/config/network:<br>configurations,<br>spaces<br>dimembers, pelicidis or rules<br>Tracking method<br>ping<br>ping | Tracking valability<br>1<br>1 | Ping interval<br>Sa<br>Sa | Interface down<br>3<br>3 | Interface up<br>3<br>3 | Metric<br>10<br>20 | EDT OBLETE<br>EDT OBLETE |  |  |

In this device, we have set up the load balancing configuration of 2 multiple interfaces for users by default. In the following, we make a brief explanation of the relevant sub-options of this function for the load balancing constituted by these two interfaces respectively, so that users can learn to configure their own rules after understanding them.

Interfaces:

Members:

This is used to set the number of leap points (i.e. interface priority) and the weighting of each MWAN interface. The general naming convention for members is: "interface\_name\_leap\_point\_weighting\_ratio". This is shown in the diagram below.

| 201 2/011 COLLETT         |   | LoRaWAN Gateway                                                                                                    |                                  |        |        |               |
|---------------------------|---|----------------------------------------------------------------------------------------------------|----------------------------------|--------|--------|---------------|
| itatus                    | ~ | Globals Interfaces Members Policies Rules Notification                                                                                                    |                                  |        |        |               |
| ystem<br>iervices         | ÷ | MWAN - Members                                                                                                    |                                  |        |        |               |
| oRaWAN Network<br>letwork | ~ | Members are profiles attaching a metric and weight to an MWAP<br>Nemes may contails characters A-2, a-2, 0-9, and no spaces<br>Members may not shave the same name as configured interfaces | l'interface<br>policies or rules |        |        |               |
| Wireless                  |   | Name                                                                                                    | Interface                        | Metric | Weight |               |
| Switch                    |   | wan_m1_w3                                                                                                    | wan                              | 1      | 3      | I COLETE      |
| DHCP and DNS<br>Hostnames |   | wan_m2_w3                                                                                                    | wan                              | 2      | 3      | TOT DELETE    |
| Static Routes             |   | 4g_m1_w2                                                                                                    | www.an                           | 1      | 2      | ► CDT DELETE  |
| Firewall<br>Diagnostics   |   | 4g_m2_w2                                                                                                    | www                              | 2      | 2      | A VEDT DELETE |
| QoS<br>Load Balancing     |   | 004                                                                                                    |                                  |        |        |               |
| .ogout                    |   |                                                                                                    |                                  |        |        | SAELARRY SAE  |

The above defines four members, each with a different combination of leap points and weights, which serve the strategies that follow.

Copyright ©2012–2023, Chengdu Ebyte Electronic Technology Co.,Ltd.

Strategy.

This is used to group members together and tell MWAN how to allocate the traffic in the "rules" that use this policy. Members with a lower number of leap points will be used first. Members with the same number of leap points will have their traffic divided proportionally according to their weight. Members with a higher weighting between load-balanced members will be allocated more traffic. The device defaults to five policies, as shown in the diagram below.

| us v <sup>Gk</sup>                                                                                                    | bals Interfaces Members Policies Rules Notificati                                                                                                    | on                    |                      |                    |  |  |  |  |  |  |  |  |  |
|----------------------------------------------------------------------------------------------------|----------------------------------------------------------------------------------------------------|-----------------------|----------------------|--------------------|--|--|--|--|--|--|--|--|--|
| em 🗸                                                                                                    | WAN - Policies                                                                                                    |                       |                      |                    |  |  |  |  |  |  |  |  |  |
| vices ~                                                                                                    |                                                                                                    |                       |                      |                    |  |  |  |  |  |  |  |  |  |
| aWAN Network 🗸 🗸                                                                                                    |                                                                                                    |                       |                      |                    |  |  |  |  |  |  |  |  |  |
| work ^                                                                                                    | Packies are porflas granding on or more members controlling how MWMM distributes traffic.<br>Member investments and low members are used from                                                                                                    |                       |                      |                    |  |  |  |  |  |  |  |  |  |
| artaces                                                                                                    | Nerbeit mindlas von lower mensca ar case frak<br>Nerbeit mindlas von lower mensca ar case frak<br>Nerbeit mindlas von lower and the lower melle set and the lower set and the lower |                       |                      |                    |  |  |  |  |  |  |  |  |  |
| reless                                                                                                    | Los-balancia menier interlicia databili de nos tetita da taba etta data da la data da la databili de nos tetita<br>Name nun construita databili da 2,4 and to gosto                                                                                                    |                       |                      |                    |  |  |  |  |  |  |  |  |  |
| tch                                                                                                    | Policies may not share the same name as configured interfac                                                                                                    | es, members or rules  |                      |                    |  |  |  |  |  |  |  |  |  |
| CP and DNS                                                                                                    | Name                                                                                                    | Members assigned      | Last resort          |                    |  |  |  |  |  |  |  |  |  |
| triames<br>ic Routes                                                                                                    | wan_only                                                                                                    | wan_m1_w3             | unreachable (reject) | CALLETE DELETE     |  |  |  |  |  |  |  |  |  |
| wall                                                                                                    | balanced                                                                                                    | 4g_m1_w2<br>wan_m1_w3 | unreachable (reject) | CELETE DELETE      |  |  |  |  |  |  |  |  |  |
| s and a second second s | 4g_only                                                                                                    | 4g_m1_w2              | unreachable (reject) | COLORE EDIT DELETE |  |  |  |  |  |  |  |  |  |
| d Balancing                                                                                                    | wan_1_4g_2                                                                                                    | 4g_m2_w2<br>wan_m1_w3 | unreachable (reject) | TOT DILETE         |  |  |  |  |  |  |  |  |  |
| out                                                                                                    | 4g_1_wan_2                                                                                                    | ág_m1_w2<br>wan_m2_w3 | unreachable (reject) |                    |  |  |  |  |  |  |  |  |  |
|                                                                                                    |                                                                                                    |                       |                      |                    |  |  |  |  |  |  |  |  |  |

The explanatory notes are shown in the table below.

| Name      | Description                                                        |  |  |  |  |  |
|-----------|--------------------------------------------------------------------|--|--|--|--|--|
| wan_only  | Use only traffic from the wired Ethernet interface                 |  |  |  |  |  |
| halamaad  | Traffic from both the Ethernet and 4G wireless interfaces are used |  |  |  |  |  |
| balanced  | and captured in a 3:2 ratio                                        |  |  |  |  |  |
| 4g_only   | Wired first, 4G spare capacity                                     |  |  |  |  |  |
| wan_1_4g_ | Wind professed 4G hade up                                          |  |  |  |  |  |
| 2         | wired preferred, 40 back-up                                        |  |  |  |  |  |
| 4g_1_wan_ | AG first wired heat up                                             |  |  |  |  |  |
| 2         | 40 mst, when back-up                                               |  |  |  |  |  |

Rules.

It classifies traffic into a specified "policy" based on IP address, protocol and port. The rules are matched in order from top to bottom. All rules are ignored except for the first rule that matches a single communication. Traffic that does not match any rule will be routed by the system default routing table.

The diagram below characterises the policy of going wan\_1\_4g\_2 for all destination addresses or protocols, i.e. giving priority to wired network data and getting traffic from the 4G interface when the wired Ethernet goes down or no data stream is available. When the first rule is not satisfied, match the following one, otherwise it will be ignored.

| 010 C6H C002078   | LoRaWAN Gateway                                                                                                    |                                                                                                  |                                   |                     |                                                                                                    |          |                  |                 |  |  |  |  |  |  |  |
|-------------------|----------------------------------------------------------------------------------------------------|--------------------------------------------------------------------------------------------------|-----------------------------------|---------------------|----------------------------------------------------------------------------------------------------|----------|------------------|-----------------|--|--|--|--|--|--|--|
| Status ~          | Globals Interfaces Members i                                                                                                    | Glabal Herrices Reider Reider Reider                                                             |                                   |                     |                                                                                                    |          |                  |                 |  |  |  |  |  |  |  |
| öystem 🗸 🗸        | MWAN - Rules                                                                                                    |                                                                                                  |                                   |                     |                                                                                                    |          |                  |                 |  |  |  |  |  |  |  |
| ŝervices 🗸 🗸      |                                                                                                    |                                                                                                  |                                   |                     |                                                                                                    |          |                  |                 |  |  |  |  |  |  |  |
| LoRaWAN Network ~ |                                                                                                    |                                                                                                  |                                   |                     |                                                                                                    |          |                  |                 |  |  |  |  |  |  |  |
| Network ^         | Rules specify which staffs will use a particular MIMM policy     Rules are based on the Rules appet or protectel     Rules are and Rule from policy     Rules are and Rules are and Rules are and Rules     Rules are and Rules are and Rules     Rules are and Rules     Rules are and Rules     Rules     R |                                                                                                  |                                   |                     |                                                                                                    |          |                  |                 |  |  |  |  |  |  |  |
| Interfaces        |                                                                                                    |                                                                                                  |                                   |                     |                                                                                                    |          |                  |                 |  |  |  |  |  |  |  |
| Wireless          | Traffic not matching any rule is                                                                                                    | routed using the main routing table                                                              |                                   |                     |                                                                                                    |          |                  |                 |  |  |  |  |  |  |  |
| Switch            | Traffic destined for known (oth<br>Traffic matching a rule, but all \                                                                                                    | er than default) networks is handled by the m<br>WAN interfaces for that policy are down will be | sin routing table<br>s blackholed |                     |                                                                                                    |          |                  |                 |  |  |  |  |  |  |  |
| DHCP and DNS      | Names may contain characters                                                                                                    | A-Z, a-z, 0-9, _ and no spaces                                                                   | diciae                            |                     |                                                                                                    |          |                  |                 |  |  |  |  |  |  |  |
| Hostnames         | Name                                                                                                    | Course address                                                                                   | Course port                       | Dectination address | Destination port                                                                                                    | Protocol | Policy arrivated |                 |  |  |  |  |  |  |  |
| Static Routes     |                                                                                                    | 50000 00000                                                                                      | Joint part                        | Control Control     | of the second second seco | Trotoco  | Tony assigned    |                 |  |  |  |  |  |  |  |
| Firenall          | default_rule                                                                                                    | -                                                                                                | -                                 | 0.0.0/0             | -                                                                                                    | all      | wan_1_4g_2       | ▲ Y EDIT DELETE |  |  |  |  |  |  |  |
| Diagnostics       | https                                                                                                    | -                                                                                                | -                                 | -                   | 443                                                                                                    | top      | wan_only         | A V EDIT DELETE |  |  |  |  |  |  |  |
| QoS               | _                                                                                                    |                                                                                                  |                                   |                     |                                                                                                    |          |                  |                 |  |  |  |  |  |  |  |
| Load Balancing    |                                                                                                    | 400                                                                                              |                                   |                     |                                                                                                    |          |                  |                 |  |  |  |  |  |  |  |
|                   |                                                                                                    |                                                                                                  |                                   |                     |                                                                                                    |          |                  |                 |  |  |  |  |  |  |  |
| ogour             |                                                                                                    |                                                                                                  |                                   |                     |                                                                                                    |          |                  |                 |  |  |  |  |  |  |  |

If the current policy type meets your needs, you can modify the policy by clicking the edit button on the default\_rule rule in the diagram above.

| CONTR CONTRACTOR                           | LoRaWAN Gateway                                   |                                                                                                    |  |  |  |  |  |  |  |  |  |  |
|--------------------------------------------|---------------------------------------------------|----------------------------------------------------------------------------------------------------|--|--|--|--|--|--|--|--|--|--|
| Status ~                                   | Globals Interfaces Members Policies Rules Notific | adon                                                                                                    |  |  |  |  |  |  |  |  |  |  |
| System ~<br>Services ~                     | MWAN Rule Configuration - default_rule            |                                                                                                    |  |  |  |  |  |  |  |  |  |  |
| LoRaWAN Network ~<br>Network ^             | Source address                                    | Supports COR incertion (kg 1121-168, 105:0041) without sources                                                                                                    |  |  |  |  |  |  |  |  |  |  |
| Wireless<br>Switch                         | Source port                                       | May be where an a single or multiple particip (log 122 or 15,447) or all a partnerge (log 1124,2047) white a conse                                                                                                    |  |  |  |  |  |  |  |  |  |  |
| DHCP and DNS<br>Hostnames<br>Static Routes | Destination address Destination port              | u u u u u<br>Supporta CRR notation (kg. "182:168.100.004") without quarke                                                                                                    |  |  |  |  |  |  |  |  |  |  |
| Firewall<br>Diagnostics<br>QoS             | Protocol                                          | Nay be enseed as a single or multiple pont(s) (og 122° or 10,407) or mit a pontenge (og 1124/2047) effect tootes<br>af                                                                                                    |  |  |  |  |  |  |  |  |  |  |
| Load Balancing                             | Stely                                             | Veen the same of inscipatoosis for protocol description  No  Particle on the same source IF address that previously institute this inclusion formeus approximation with the states source approximation of the states source approximation of the states source appro |  |  |  |  |  |  |  |  |  |  |
|                                            | Stidy timeout                                     | Seconds. Acceptable values: 1-000000. Defaults to 600 if not set                                                                                                    |  |  |  |  |  |  |  |  |  |  |
|                                            | iPset                                             | Name of Piet vie. Realises Piet vie its Actionersage of its "post-Acades conjugated"                                                                                                    |  |  |  |  |  |  |  |  |  |  |
|                                            | BACK TO OVERMEW                                   | 140,002                                                                                                    |  |  |  |  |  |  |  |  |  |  |

### 5. 4. 7 Firewalls

In the Network -> Firewall option, make settings related to network security and communication rules, as shown in the figure below.

| 010 - 260 - 0002010             | LoRaWAN Gateway                                                                                                    |  |  |  |  |  |  |  |  |  |  |  |
|---------------------------------|----------------------------------------------------------------------------------------------------|--|--|--|--|--|--|--|--|--|--|--|
| Status ~<br>System ~            | Owered Series Portforweds Teefficials Catembular                                                                                                    |  |  |  |  |  |  |  |  |  |  |  |
| Services ~<br>LoRaWAN Network ~ | The freed outsits zones over your reduced institution to control reduced traffic from.                                                                                                    |  |  |  |  |  |  |  |  |  |  |  |
| Network ^                       | General Settings                                                                                                    |  |  |  |  |  |  |  |  |  |  |  |
| Wireless<br>Switch              | Instal 511-Adoptedetion g                                                                                                    |  |  |  |  |  |  |  |  |  |  |  |
| DHCP and DNS<br>Hostnames       | Des invalle passes                                                                                                    |  |  |  |  |  |  |  |  |  |  |  |
| Static Routes<br>Firewall       | light seath V                                                                                                    |  |  |  |  |  |  |  |  |  |  |  |
| Diagnostics<br>QoS              | Romail Red v                                                                                                    |  |  |  |  |  |  |  |  |  |  |  |
| Load Balancing                  | Koding/NAC (Hossing<br>Experimental habute: http://www.sch.opublic.com/sch.opublic/sch.opublic/sch.opubli |  |  |  |  |  |  |  |  |  |  |  |
| Logout                          | Schwar four diffuality  Schware based officiality for nutry Net  Schware based officiality for nutry Net                                                                                                    |  |  |  |  |  |  |  |  |  |  |  |
|                                 | Zones                                                                                                    |  |  |  |  |  |  |  |  |  |  |  |
|                                 | News Zone Streamfung leget Output Forward Masgumenting Lifest                                                                                                    |  |  |  |  |  |  |  |  |  |  |  |
|                                 |                                                                                                    |  |  |  |  |  |  |  |  |  |  |  |
|                                 |                                                                                                    |  |  |  |  |  |  |  |  |  |  |  |
|                                 | A0                                                                                                    |  |  |  |  |  |  |  |  |  |  |  |
|                                 |                                                                                                    |  |  |  |  |  |  |  |  |  |  |  |

1. IP Dynamic Masquerade (MASQ)

MASQ, also known as MASQUREADE, address masquerading, will leave the source IP of the packet into the IP address of an interface of the gateway, as shown in the figure check the IP dynamic masquerading, the system will modify the source IP address of the packet flowing out of the gateway to the IP address of the WAN port, here, the default way for IP dynamic masquerading on.

| one  | es         |           |        |       |   |        |        |   |        |         |   |              |                 |
|------|------------|-----------|--------|-------|---|--------|--------|---|--------|---------|---|--------------|-----------------|
| Name | Zone ⇒ For | rwardings |        | Input |   |        | Output |   |        | Forward |   | Masquerading | MSS<br>clamping |
| lan  | lan =      | wan       | accept |       | ~ | accept |        | ~ | accept |         | ~ |              |                 |
| wan  | wan =      | REJECT    | reject |       | ~ | accept |        | ~ | reject |         | ~ | 53           | 2               |
| ADD  | o l        |           |        |       |   |        |        |   |        |         |   |              |                 |

#### 2. Communication rules (SNAT & DNAT)

In Network --> Firewall --> Communication Rules, there is a Source NAT column, Source NAT is a special form of packet disguise, change the source address of the packet leaving the gateway, for example, the source IP of the packet leaving the gateway address is fixed to 192.168.1.1 (real IP: 192.168.10.1), the setting interface is shown below, the

Copyright ©2012–2023, Chengdu Ebyte Electronic Technology Co.,Ltd.

name EBYTE for the display interface after the setting, named TEST, for the display interface when added.

In this device, Source NAT is not added by default, when using this function, the user can make the relevant settings according to the relevant requirements.

DNAT is destination address substitution, replacing the destination IP address of a packet whose destination address into the gateway is the WAN port IP with the IP address set by the user.

3. Port forwarding

Port forwarding allows computers from the Internet to access computers or services on a private LAN, e.g. forwarding TCP data from port 82 on the external network to port 82 on the internal network 192.168.10.119 would have the following settings.

### 5. 4. 8 Network Diagnostics

In the Network -> Network Diagnostics option, the online diagnostic function is supported.

Ping tool, directly on the gateway side, to perform a ping test to a specific address.

Gateway parsing tool to get the routing path through which the address is accessed.

DNS viewer tool that resolves domain names to IP addresses.

This is shown in the diagram below.

| EDVYE CON CONCERN                           |   | LoRaWAN Gateway                               |                       |            |
|---------------------------------------------|---|-----------------------------------------------|-----------------------|------------|
| Status<br>System                            | ž | Diagnostics                                   |                       |            |
| Services<br>LoRaWAN Network                 | ~ | Network Utilities                             |                       |            |
| Network<br>Interfaces<br>Wireless<br>Switch | ^ | ophinit og 00<br>IP-i v Train<br>IP-i v Train | enintog<br>K≪ TNADDUR | spennet og |

# 5. 4. 9 Flow control management (Qos)

In the Network -> Qos option, you can sort traffic packets according to network address, port or service, and apply network speed limits for a particular interface, among other functions. This is shown in the diagram below.

Chengdu Ebyte Electronic Technology Co.,Ltd.

| DEVTE COMPANY                                                                                                    | LoRaWAN Gateway                                                                                            |                                                                                                    |                             |             |          |                  |      |          |             |                |     |                 |                          |                      |     |
|----------------------------------------------------------------------------------------------------|----------------------------------------------------------------------------------------------------|----------------------------------------------------------------------------------------------------|-----------------------------|-------------|----------|------------------|------|----------|-------------|----------------|-----|-----------------|--------------------------|----------------------|-----|
| Status ×<br>System ×<br>Services ×                                                                                   | Quality of Service With <u>Q2</u> you an protect revenue traffic selected by softeness, ports or services. |                                                                                                    |                             |             |          |                  |      |          |             |                |     |                 |                          |                      |     |
| Losarana neteron e<br>Weters<br>Sento<br>OCI2 and DG<br>Not and DG<br>Not and DG<br>Not and DG<br>Deposit<br>Logosit | Interfaces WAN Classification B                                                                            | Enable<br>Classification group<br>Catulates oniversal<br>Half-cuptes<br>Update speed (bits)<br>Update speed (bits)<br>Catulates<br>Update speed (bits) | default<br>0<br>1024<br>128 |             |          | ×                |      |          |             |                |     |                 |                          | GAT                  |     |
|                                                                                                    |                                                                                                    | Target                                                                                                    |                             | Source host |          | Destination host |      | Protocol |             | Ports          |     | Number of bytes | Comment                  |                      |     |
|                                                                                                    | priority                                                                                                   |                                                                                                    | ~                           | a           | •        | di -             | - 4  | (        | 22,53       |                | •   |                 | sah, dris                | A V DELETE           |     |
|                                                                                                    | normal                                                                                                    |                                                                                                    | *                           | 81          | -        | ai -             | - тс | p -      | 20.21,25,80 | 10.443.993.995 | · - |                 | ftp, smtp, http(s), imsp | ► ► DELETE           |     |
|                                                                                                    | express                                                                                                    |                                                                                                    | *                           | al          | <u> </u> | NI -             | - al | •        | 5190        |                | · - |                 | AOL, IChat, ICQ          | ► ▼ DELETE           |     |
|                                                                                                    | GGA                                                                                                    |                                                                                                    |                             |             |          |                  |      |          |             |                |     |                 |                          |                      |     |
|                                                                                                    |                                                                                                    |                                                                                                    |                             |             |          |                  |      |          |             |                |     |                 |                          | SAVE BAPPLY SAVE RES | SET |

### 5.5 LoRaWAN network setup

In the LoRaWAN network settings section, users can set and query the LoRaWAN frequency band, LoRaWAN gateway related parameters, and view the current status information. For example, the number of received and transmitted messages, current channel usage, RSSI & SNR, upstream and downstream packet time and airtime. Some of the common user settings options are described below.

### 5. 5. 1 LoRaWAN band settings

LoRaWAN band settings are divided into band region and band settings.

Band Region refers to the Regional Parameter specified in the LoRaWAN protocol,

EU868/IN865/RU864/US915/AU915/AS923/KR920, this model supports three regional files, EU868/IN865/RU864, where the EU868 band region configuration is as follows.

| ENVIE CONCERN            |   | LoRaWAN Gateway       |                         |           |          |
|--------------------------|---|-----------------------|-------------------------|-----------|----------|
| Status                   | ~ | Channel Plan          |                         |           |          |
| System                   | ~ |                       |                         |           |          |
| Services                 | ~ |                       |                         |           |          |
| LoRaWAN Network          | ~ | Region                | EU803-870               | ×         |          |
| LoRaWAN channel plan     |   | Standard Mode         | SWITCH TO ADVANCED MODE |           |          |
| LoRaWAN Gateway Settings |   | chan_multiSF          | 868.1MHz                | ×888.3MHz | 808.5MHz |
| LoRaWAN status           |   |                       | Freq.(MHz) Add          |           |          |
| Network                  | ~ | Standard LoRa Channel | 808.3MHz                |           |          |
| Logout                   |   |                       | Freq.(MHz) Add          |           |          |
|                          |   | FSK Channel           | 808.3WHz                |           |          |
|                          |   |                       | Freq.(MHz) Add          |           |          |
|                          |   |                       |                         |           |          |

The IN865 default band area is configured as follows:

| 201 C/8H COLLEGE         | LoRaWAN Ga | ateway        |                         |             |            |  |
|--------------------------|------------|---------------|-------------------------|-------------|------------|--|
| Status ~                 | Channel    | Plan          |                         |             |            |  |
| System 🗸                 | Channel    | T IGHT        |                         |             |            |  |
| Services ~               |            |               |                         |             |            |  |
| LoRaWAN Network 🗠        |            | Region        | IN865-867               | ~           |            |  |
| LoRaWWN channel plan     | 1          | Standard Mode | SWITCH TO ADVANCED MODE |             |            |  |
| LoRaWAN Gateway Settings |            | chan_multiSF  | 865.0825MHz             | 865.4025MHz | 885 985MHz |  |
| Network                  |            |               | Freq.(MHz) Add          |             |            |  |
|                          |            | FSK Channel   | -                       |             |            |  |
| Logout                   |            |               | Heq.(MH2) Add           |             |            |  |
|                          |            |               |                         |             |            |  |

Copyright ©2012-2023, Chengdu Ebyte Electronic Technology Co.,Ltd.

26

The default configuration for the RU864 band area is as follows.

| CONTRACTOR CONSERVATION  | oRaWAN Gateway |                       |             |               |          |  |
|--------------------------|----------------|-----------------------|-------------|---------------|----------|--|
| Status ~                 | Channel Plan   |                       |             |               |          |  |
| System ~                 | Charmer han    |                       |             |               |          |  |
| Services ~               |                |                       |             |               |          |  |
| LoRaWAN Network          |                | Region                | RU884-870   |               | ~        |  |
| LoRaWAN channel plan     |                | Standard Mode         | SWITCH TO A | ADVANCED MODE |          |  |
| LoRaWAN Gateway Settings |                | chen_multiSF          | 858.9MHz    |               | 850.1MHz |  |
| Network status           |                |                       | Freq.(MHz)  | Add           |          |  |
| Network S                |                | Standard LoRa Channel |             |               |          |  |
| Logout                   |                |                       | Freq.(MHz)  | Add           |          |  |
|                          |                | FSK Channel           |             |               |          |  |
|                          |                |                       | Freq.(MHz)  | Add           |          |  |
|                          |                |                       |             |               |          |  |

In addition to the default configuration, there is also support for custom band settings, click on the interface can be custom band settings, you can custom add the desired band, each band interval of at least 0.2MHz, up to eight configuration.

| BOATE COM CONCERN        | LoRaWAN Gateway       |                         |          |          |                         |
|--------------------------|-----------------------|-------------------------|----------|----------|-------------------------|
| Status 🗸 🗸               | Channel Plan          |                         |          |          |                         |
| System 🗸                 |                       |                         |          |          |                         |
| Services ~               |                       |                         |          |          |                         |
| LoRaWAN Network 🗠        | Region                | EU883-870               | <u> </u> |          |                         |
| LoRaWAN channel plan     | Standard Mode         | SWITCH TO ADVANCED MODE |          |          |                         |
| LoRaWAN Gateway Settings | chan_multiSF          | 868.1MHz                | 868.3MHz | 868.6MHz |                         |
| LoRaWAN status           |                       | Freq.(MHz) Add          |          |          |                         |
| Network ~                | Standard LoRa Channel |                         |          |          |                         |
| Logout                   |                       | Freq.(MHz) Add          |          |          |                         |
|                          | FSK Channel           |                         |          |          |                         |
|                          |                       | Freq.(MHz) Add          |          |          |                         |
|                          |                       |                         |          |          |                         |
|                          |                       |                         |          |          | SAVE & APPLY SAVE RESET |

### 5. 5. 2 LoRaWAN gateway setup

LoRaWAN gateway settings set the relevant parameters of the gateway

| CONTRACTOR CONTRACTOR    |   | oRaWAN Gateway           |                                         |
|--------------------------|---|--------------------------|-----------------------------------------|
| Status System            |   | LoRaWAN Gateway Settings |                                         |
| Services                 | - |                          |                                         |
| LoRaWAN Network          |   | settings                 |                                         |
| LoRaWAN channel plan     | _ | Gatway ID                | 000000000000000000000000000000000000000 |
| LoRaWAN Gateway Settings |   | Server Address           | kanawinak abyla con                     |
| Network                  |   | Server Port Up           | 170                                     |
|                          |   | Server Port Down         | 1700                                    |
| Logout                   |   | Push Timeout (ms)        | 100                                     |
|                          |   | Statistic Interval (s)   | 30                                      |
|                          |   | Keepalive Interval (s)   | 10                                      |
|                          |   | RF forwarding screening  | forward CPC wild package                |
|                          |   |                          |                                         |

Gateway ID: Gateway identification number, ensure that the gateway ID set is not duplicated with the existing gateway ID of the server used, otherwise data loss and other problems may occur.

Server address: LoRaWAN server address

Server uplink port: data uplink port number

Server downstream port: Data downstream port number

Response timeout: gateway-server communication timeout

Statistical interval: gateway status reporting period

Heartbeat time: gateway heartbeat reporting period

Forwarding rules: gateway forwarding policy for corresponding LoRa packets

### 5. 5. 3 LoRaWAN Status

| BOAT CAN CONCERN     | LoRaWAN Gateway                                                                                                    | A JTO N                                                                                                    | EFRESH ON |
|----------------------|----------------------------------------------------------------------------------------------------|----------------------------------------------------------------------------------------------------|-----------|
| Status ~<br>System ~ | LoRaWAN Network Status                                                                                               |                                                                                                    |           |
| Services ~           | Received                                                                                                    | Transmitted                                                                                                    |           |
| LoRaWAN Network 🗠    |                                                                                                    | 0 0                                                                                                    |           |
| LoRaWAN channel plan |                                                                                                    |                                                                                                    |           |
| LoRaWINN status      |                                                                                                    |                                                                                                    |           |
| Network 🗸            | Usage Rate Of the LoRa Channel                                                                                       | RSSI & SNR                                                                                                    |           |
| Logout               |                                                                                                    | Packet                                                                                                    |           |
|                      |                                                                                                    | 3.6                                                                                                    |           |
|                      |                                                                                                    | 06                                                                                                    |           |
|                      |                                                                                                    | 62                                                                                                    |           |
|                      |                                                                                                    | 0<br>Product vie-15 vie-10 vie-5 vie0 vie5 vie10 vie15 v15                                                                         |           |
|                      |                                                                                                    | 20                                                                                                    |           |
|                      |                                                                                                    |                                                                                                    |           |
|                      | 868.3.NaN%<br>868.1 860.3 868.5 860.3                                                                                | 6 0013 (req.(MAZ) 0.2                                                                                                    |           |
|                      |                                                                                                    | 0                                                                                                    |           |
|                      | Uplink package Time                                                                                                  | Uplink air Time                                                                                                    |           |
|                      | O DRD O DR1 O DR2 O DR3 O DR4 O DR5 O DR5 O DR7<br>DR7/0 (796)                                                       | O DEC O DEL O DEL O DEL O DEL O DEL O DEL O DEL O DEL                                                                              |           |
|                      | DR6-0 (04)                                                                                                    | DRI: 0 (PN) - DRI: 0 (PN)                                                                                                    |           |
|                      | DR3: 0 (0%)                                                                                                    | DR5(0 (0%)                                                                                                    |           |
|                      | plegMin DR4: 0 (0%) DR3: 0 (0%)                                                                                      | Airtirectms/Min                                                                                                    |           |
|                      | 0.8                                                                                                    | 0.0                                                                                                    |           |
|                      | 0.6<br>0.4                                                                                                    | 0.6                                                                                                    |           |
|                      | 0.2                                                                                                    |                                                                                                    |           |
|                      | 0<br>าร์เลย าร์เสร กร์เรา กรับรา รอบรา รอบรา รอบรา รอบรา รอบรา รอบรา รอบรา รอบรา รอบรา รอบรา รอบรา รอบรา รอบรา รอบรา | ร้อง เพิ่มร เพิ่มร เพิ่มร เพิ่มร เพิ่มร เพิ่มร เพิ่มร เพิ่มร เพิ่มร เพิ่มร เพิ่มร เพิ่มร เพิ่มร เพิ่มร เพิ่มร เพิ่มร เพิ่มร เพิ่มร |           |

Incoming messages: Shows the total number of LoRa messages received by the LoRaWAN gateway Send messages: shows the total number of LoRa messages sent by the LoRaWAN gateway

lora channel usage: The graph shows the occupancy rate of all channels over a 12 hour period, usually the 8

channels are evenly distributed, if one channel is much less used than the others, it means that the channel may be faulty. RSSI & SNR.

The RSSI chart shows the statistical signal strength of the received messages, which can be used to determine the current environmental information, the smaller the RSSI value, the higher the sensitivity of the reception.

The SNR graph shows the statistical signal-to-noise ratio of the received message. The higher the SNR value, the lower the noise to signal ratio and the better the communication.

| Uplink package Time                                                                                                    | Uplink air Time                                                                                                    |
|----------------------------------------------------------------------------------------------------|----------------------------------------------------------------------------------------------------|
| 0         0         0         0         0         0         0         0         0         0         0         0         0         0         0         0         0         0         0         0         0         0         0         0         0         0         0         0         0         0         0         0         0         0         0         0         0         0         0         0         0         0         0         0         0         0         0         0         0         0         0         0         0         0         0         0         0         0         0         0         0         0         0         0         0         0         0         0         0         0         0         0         0         0         0         0         0         0         0         0         0         0         0         0         0         0         0         0         0         0         0         0         0         0         0         0         0         0         0         0         0         0         0         0         0         0         0 | O         CH0         O         CH0         CH0         CH0                                                                                                    |
| Downlink package Time                                                                                                    | Downlink air Time                                                                                                    |
| 0         0         0         0         0         0         0         0         0         0         0         0         0         0         0         0         0         0         0         0         0         0         0         0         0         0         0         0         0         0         0         0         0         0         0         0         0         0         0         0         0         0         0         0         0         0         0         0         0         0         0         0         0         0         0         0         0         0         0         0         0         0         0         0         0         0         0         0         0         0         0         0         0         0         0         0         0         0         0         0         0         0         0         0         0         0         0         0         0         0         0         0         0         0         0         0         0         0         0         0         0         0         0         0         0         0         0 | O DEO O DEI O DEI |

Uplink/Downlink Packet Time: Number of LoRa packets received/sent by the gateway per minute Uplink/Downlink Airtime: Airtime to receive/send LoRa packets

# 6. Equipment panel identification and function settings

A physical view of the equipment panel (front view) is shown below.

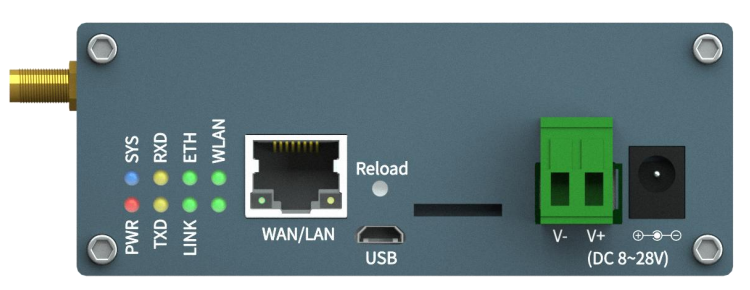

### 6.1 LED indicators

In the panel, each LED indicator is described, as shown in the table below.

| Name            | Description                                          |
|-----------------|------------------------------------------------------|
| WLAN indicator  | WiFi light flashes on power up                       |
| Indicator light | Vacant                                               |
| ETH Indicator   | Network cable connection lights up                   |
| LINK indicator  | Always on when connected to the server               |
| RXD light       | Gateway Receive Data Light                           |
| TXD light       | Gateway sending data light                           |
| SYS light       | RF module and network always on for normal operation |
| PWR light       | Always on when powered up                            |

# 6.2 Key settings

In the panel, the function of each physical button and the description of its use are shown in the table below.

| Name    | Description                                                                |
|---------|----------------------------------------------------------------------------|
| Restore | Press and hold the button for more than 5s to restore the factory settings |

### 6.3 Other markingssss

In the panel, other markings are described, as shown in the diagram below.

Copyright ©2012-2023, Chengdu Ebyte Electronic Technology Co.,Ltd.

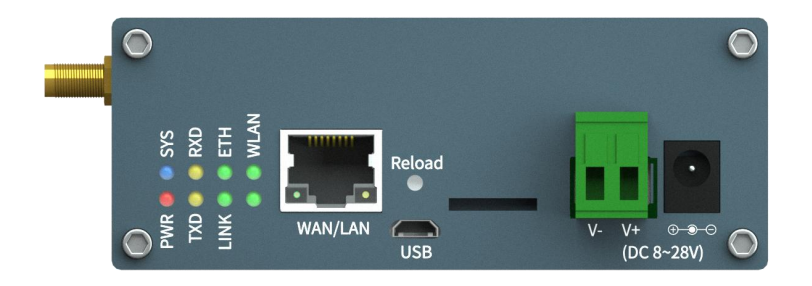

### **Revision history**

| Version | Date       | Description     | Issued by |
|---------|------------|-----------------|-----------|
| 1.0     | 2022-04-19 | Initial version | LM        |
| 1.1     | 2023-02-25 | Change picture  | LM        |

### About us

Technical support: support@cdebyte.com

Documents and RF Setting download link: https://www.cdebyte.com

Thank you for using Ebyte products! Please contact us with any questions or suggestions: info@cdebyte.com

-----

Phone: +86 028-61399028

Web:<u>https://www.cdebyte.com</u>

Address: B5 Mould Park, 199# Xiqu Ave, High-tech District, Sichuan, China

(((•))) <sup>®</sup> **EBYTE** Chengdu Ebyte Electronic Technology Co.,Ltd.